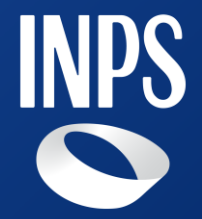

### HCP – Beneficiario

Manuale Utente

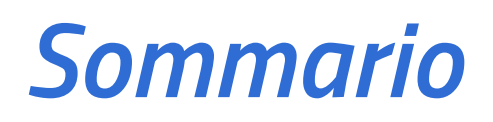

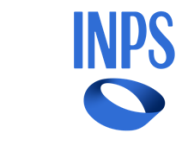

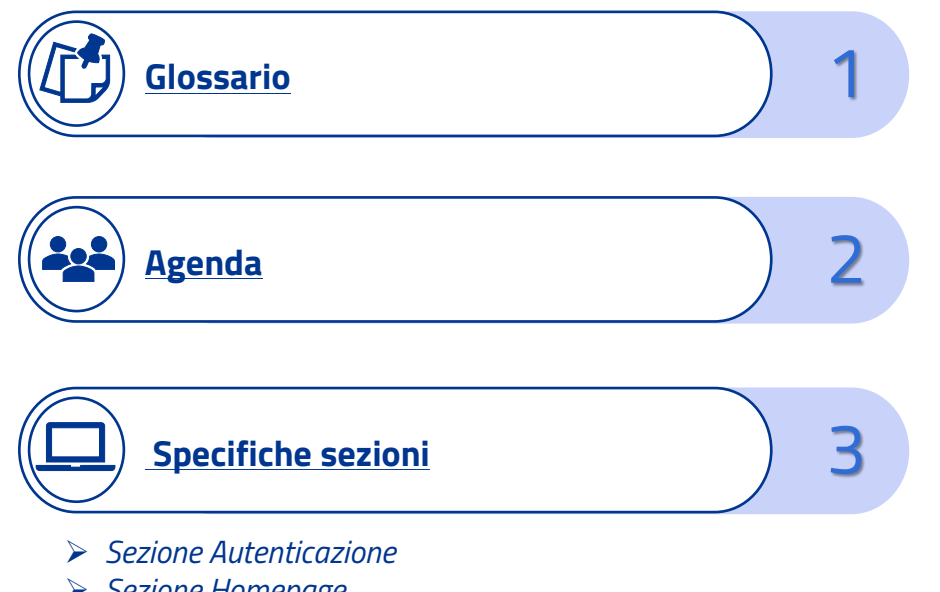

- Sezione Homepage
- > Sezione Dati personali
- > Sezione Gestione professionisti
- > Sezione Gestione appuntamenti
- > Lavoratore domestico

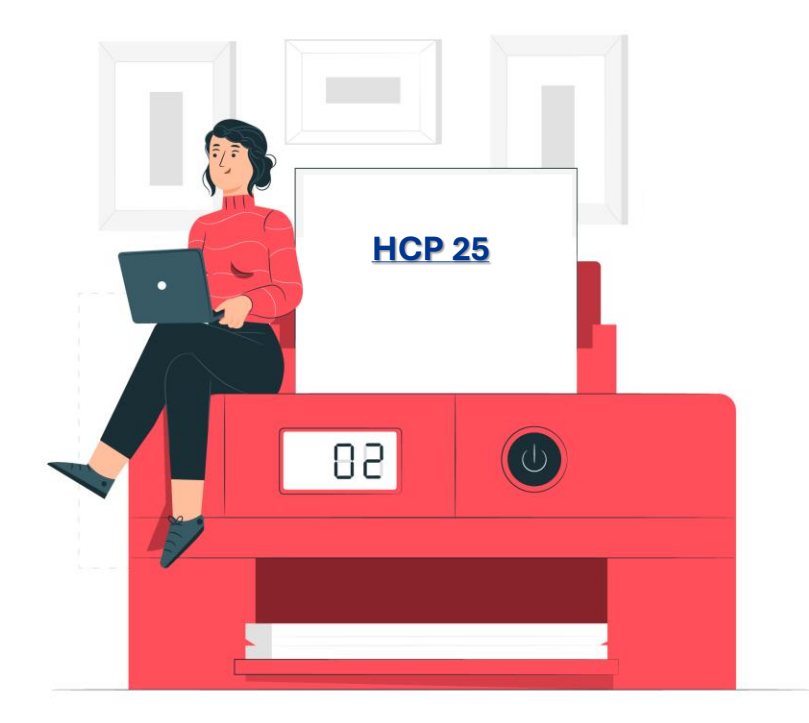

### Glossario

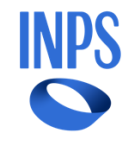

Al fine di orientarsi all'interno della piattaforma, si riporta un breve glossario che vada a chiarire la terminologia utilizzata. I concetti necessari sono:

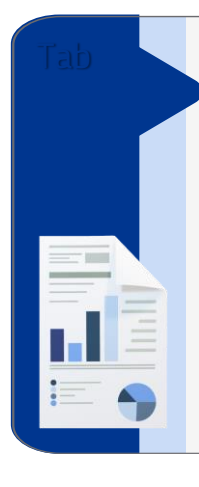

#### Sezione

Le sezioni costituiscono le voci del menu laterale presente in ogni schermata. Ogni voce corrisponde dunque ad una sezione con determinate funzionalità. Le sezioni sono: Homepage, Dati personali, Gestione professionisti, Gestione appuntamenti e Lavoratore domestico

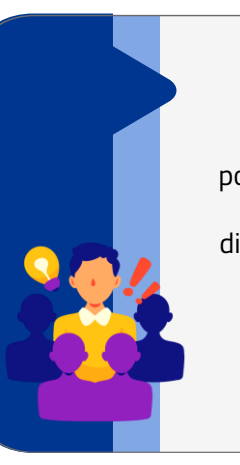

#### Tab

Le tab sono dei riquadri posizionati in alto al centro della schermata che costituiscono diverse pagine appartenenti alla stessa sezione del menu.

# Tab

#### Pop up

I pop up sono delle schermate che si aprono in seguito alla selezione di un pulsante. È possibile trovare dei pop up di attenzione, conferma o successo.

### Agenda

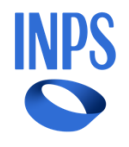

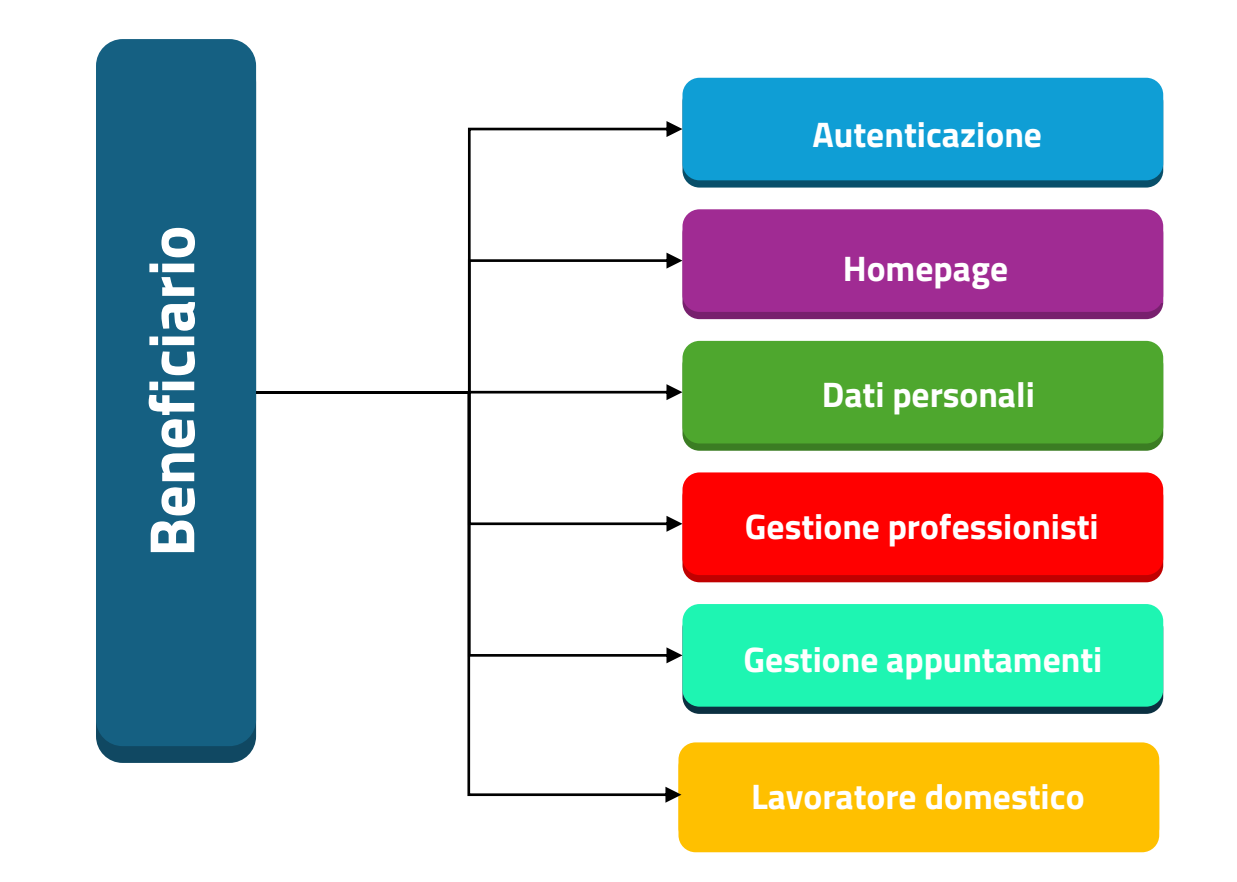

### Specifiche sezioni

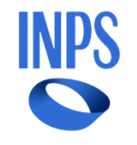

Per ogni tipologia di sezione sarà prevista una schermata apposita. Di seguito sono dettagliate tutte le singole sezioni presenti nella dashboard:

| Homepage                                                                                                    | Dati personali                                                                                                    |
|----------------------------------------------------------------------------------------------------|----------------------------------------------------------------------------------------------------|
| Presenta un resoconto delle sezioni presenti<br>nel menu laterale e contiene la sezione<br>«Avvisi».                                                                              | Permette all'operatore di compilare e<br>modificare i dati personali relativi al<br>beneficiario. Inoltre, è possibile accettare o<br>rifiutare il beneficio e richiedere una nuova<br>valutazione.                                                                                                    |
| Gestione appuntamenti                                                                                                    | Lavoratore domestico                                                                                                    |
| Permette di visualizzare e gestire gli<br>appuntamenti. Mediante tale sezione è<br>possible visualizzare I prossimi<br>appuntamenti, lo storico e confermare gli<br>appuntamenti. | Permette di inserire il contratto del lavoratore<br>domestico per usufruire della prevalente.                                                                                                    |
|                                                                                                    | Homepage   Presenta un resoconto delle sezioni presenti nel menu laterale e contiene la sezione «Avvisi».   Gestione appuntamenti   Permette di visualizzare e gestire gli appuntamenti. Mediante tale sezione è possible visualizzare I prossimi appuntamenti, lo storico e confermare gli appuntamenti. |

### Agenda

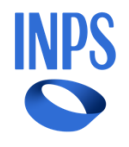

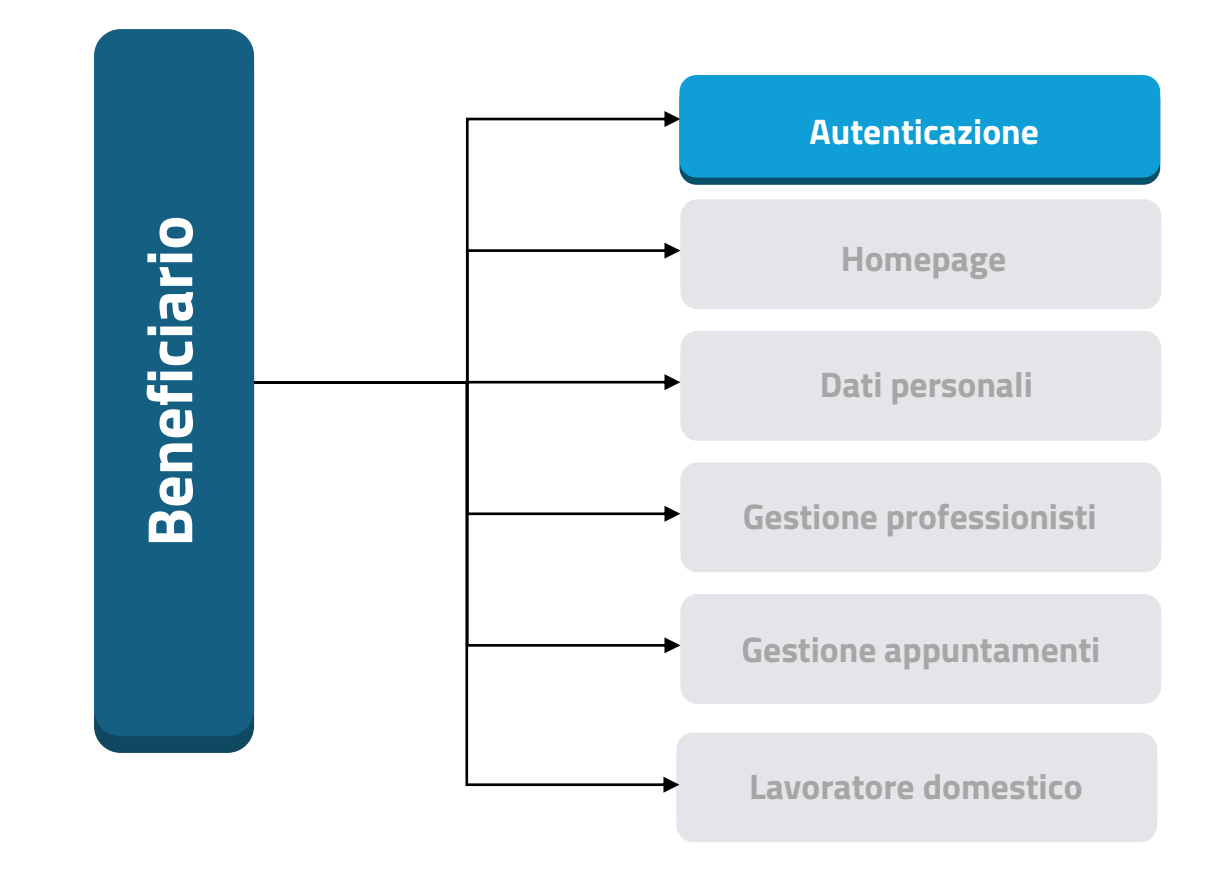

#### Dashboard Beneficiario

L'utente viene diretto alla pagina iniziale, dove deve effettuare l'autenticazione tramite SPID, CIE o CNS per accedere:

L'istituto Inps Comunica Dati e Bilanci Avvisi, Bandi e Fatturazione Sedi e Contatti Assistenza Amministrazione trasparente Dichiarazione di accessibilità

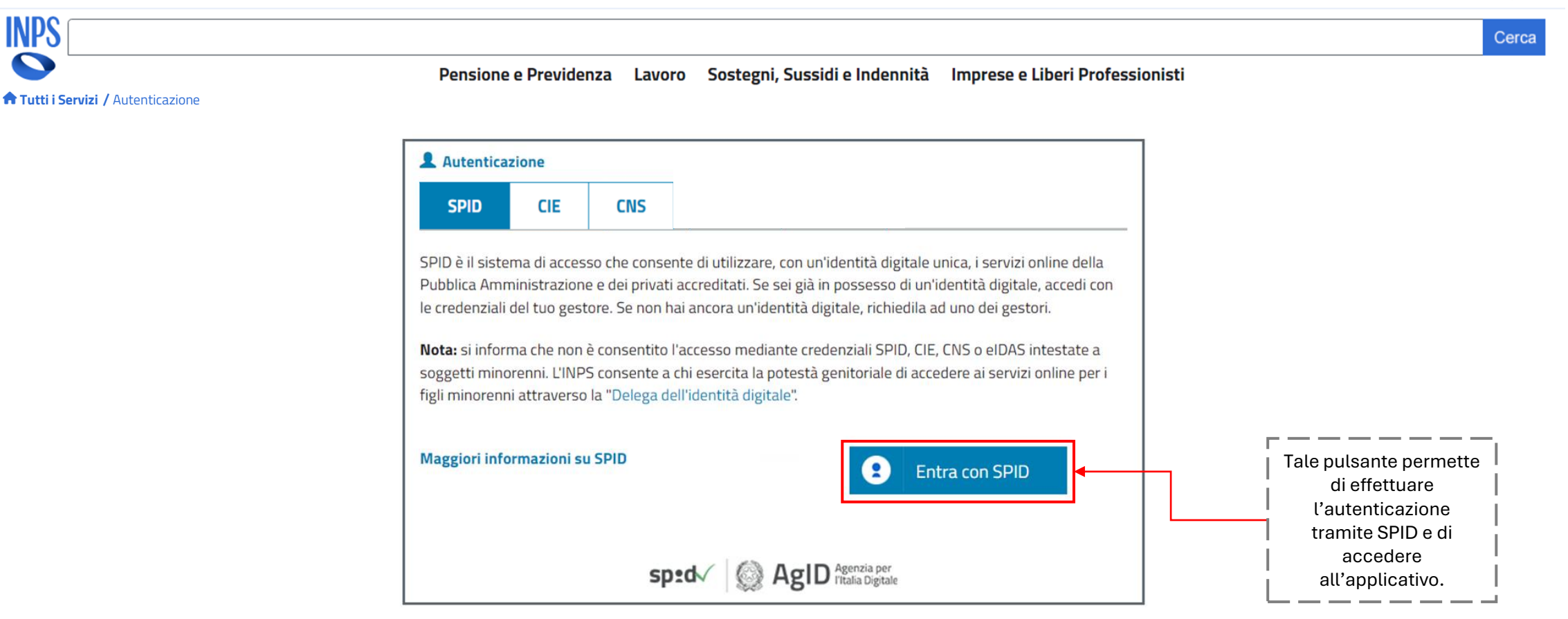

NP:

MyINPS

#### Dashboard Beneficiario

L'utente mediante la picklist selezionerà la voce «Beneficiario» mentre nella parte destra della schermata è presente il riepilogo dei dati «Utente». Cliccando sul pulsante avanti in basso a destra è possibile procedere:

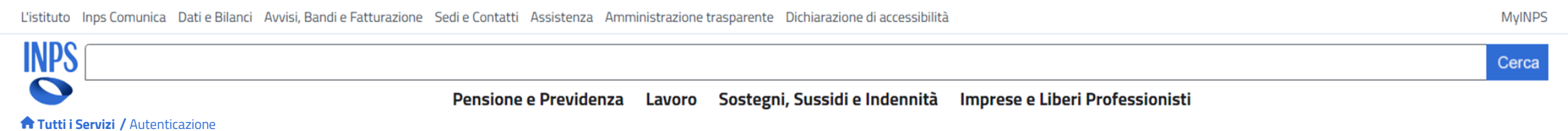

#### SELEZIONA IL TUO PROFILO

Per proseguire, seleziona il profilo autorizzativo con cui accedere al servizio e premi il pulsante AVANTI

|                                                               | •         |   |
|---------------------------------------------------------------|-----------|---|
|                                                               | Seleziona | ~ |
| ,L                                                            |           |   |
| Selezionare la voce<br>«Beneficiario» mediante la<br>picklist |           |   |
|                                                               |           |   |

#### Utente

Mario Rossi RSSMRA90C15H501L

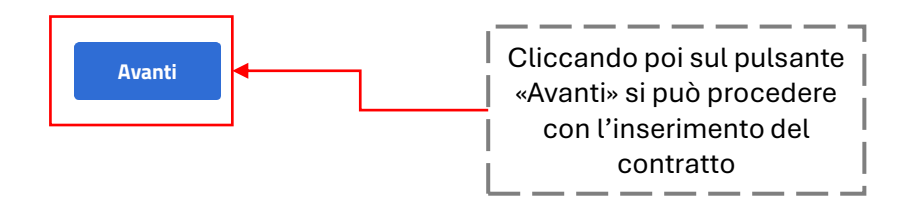

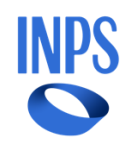

#### Dashboard Beneficiario

Dopo aver selezionato il profilo «Beneficiario», il beneficiario dovrà inserire i dati del contratto di lavoro del titolare e selezionare la pratica. Il contratto di lavoro a cui si fa riferimento nella seguente pagina è il contratto di lavoro del titolare, mentre per il contratto del lavoratore domestico si fa riferimento a slide 54.

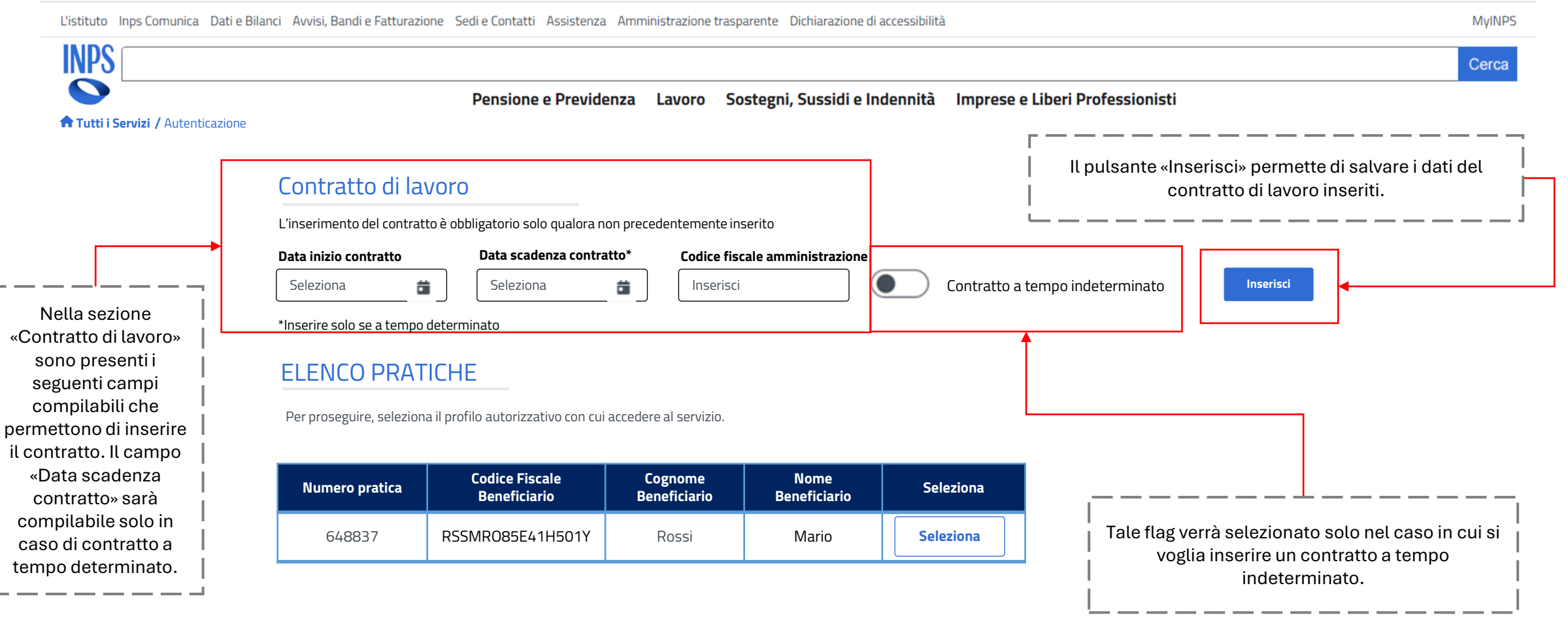

#### Dashboard Beneficiario

Dopo aver selezionato il profilo «Beneficiario», il beneficiario dovrà inserire i dati del proprio contratto di lavoro e selezionare la pratica:

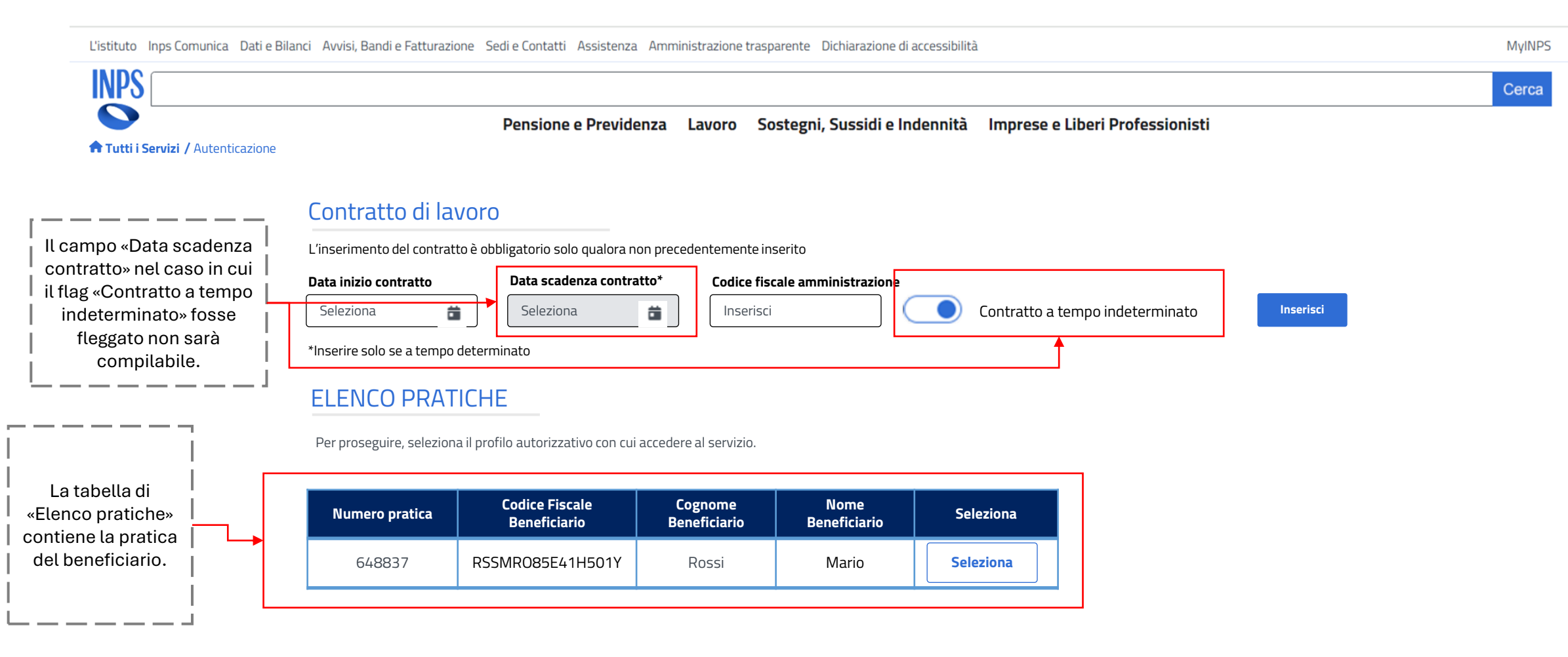

INPS

#### Dashboard Beneficiario

Dopo aver selezionato il profilo «Beneficiario», il beneficiario dovrà inserire i dati del proprio contratto di lavoro e selezionare la pratica:

Rossi

L'istituto Inps Comunica Dati e Bilanci Avvisi, Bandi e Fatturazione Sedi e Contatti Assistenza Amministrazione trasparente Dichiarazione di accessibilità MyINPS **INPS** Cerca Pensione e Previdenza Lavoro Sostegni, Sussidi e Indennità Imprese e Liberi Professionisti **Tutti i Servizi /** Autenticazione Contratto di lavoro Data scadenza Data inizio contratto Codice fiscale amministrazione Elimina contratto Il pulsante «Elimina» Inserito il contratto 25/11/2024 25/11/2025 BNCMRA85E41H501Y Elimina permette di eliminare il di lavoro contratto di lavoro comparirà tale inserito. **ELENCO PRATICHE** tabella con il riepilogo dei dati Per proseguire, seleziona il profilo autorizzativo con cui accedere al servizio. inseriti. **Codice Fiscale** Cognome Nome Numero pratica Seleziona Beneficiario Beneficiario Beneficiario Il pulsante «Seleziona»

Mario

Seleziona

permette di selezionare la pratica ed accedere alla schermata «Homepage»

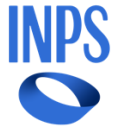

648837

RSSMR085E41H501Y

### Agenda

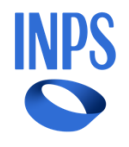

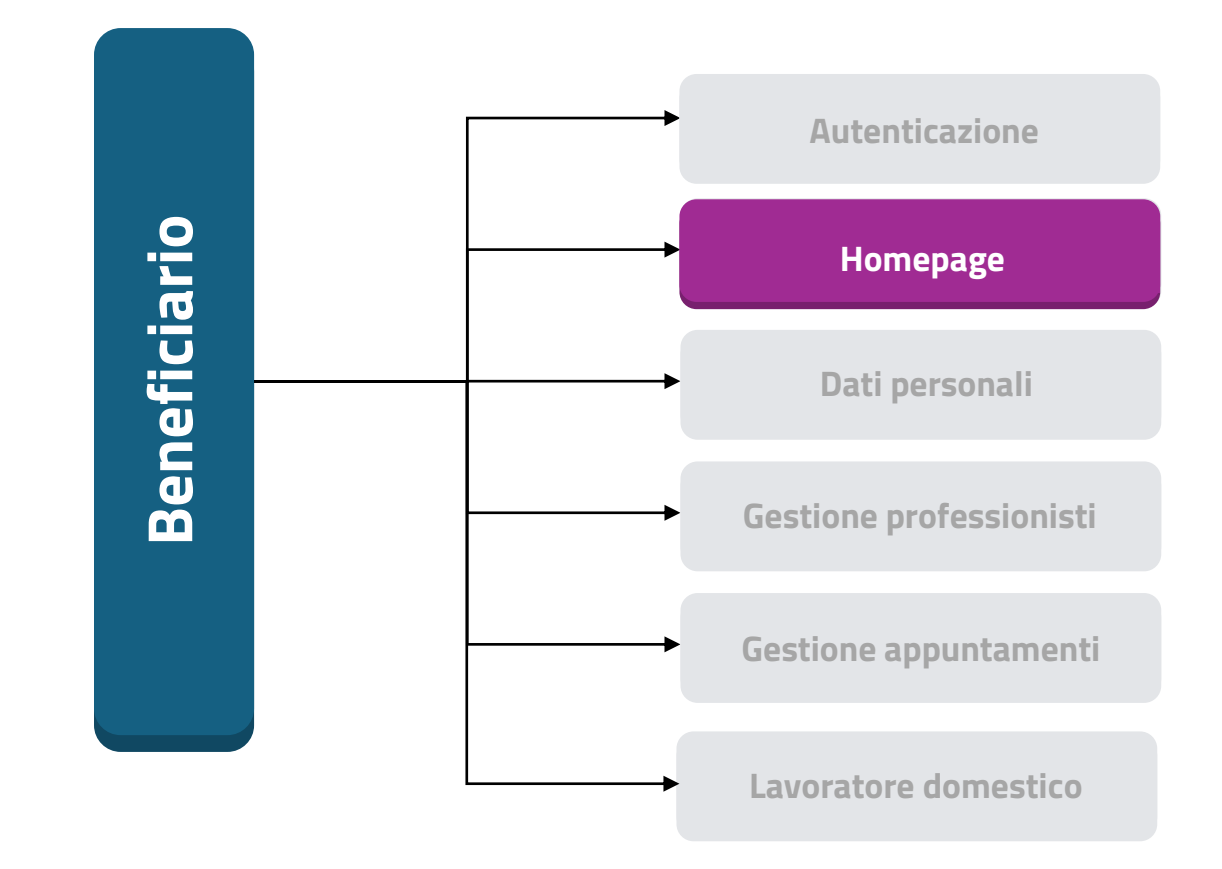

#### Dashboard Beneficiario

Una volta effettuato correttamente l'accesso, il beneficiario sarà nella homepage, che riporta una breve spiegazione delle sezioni del menu nelle quali può navigare e presenta la sezione degli avvisi:

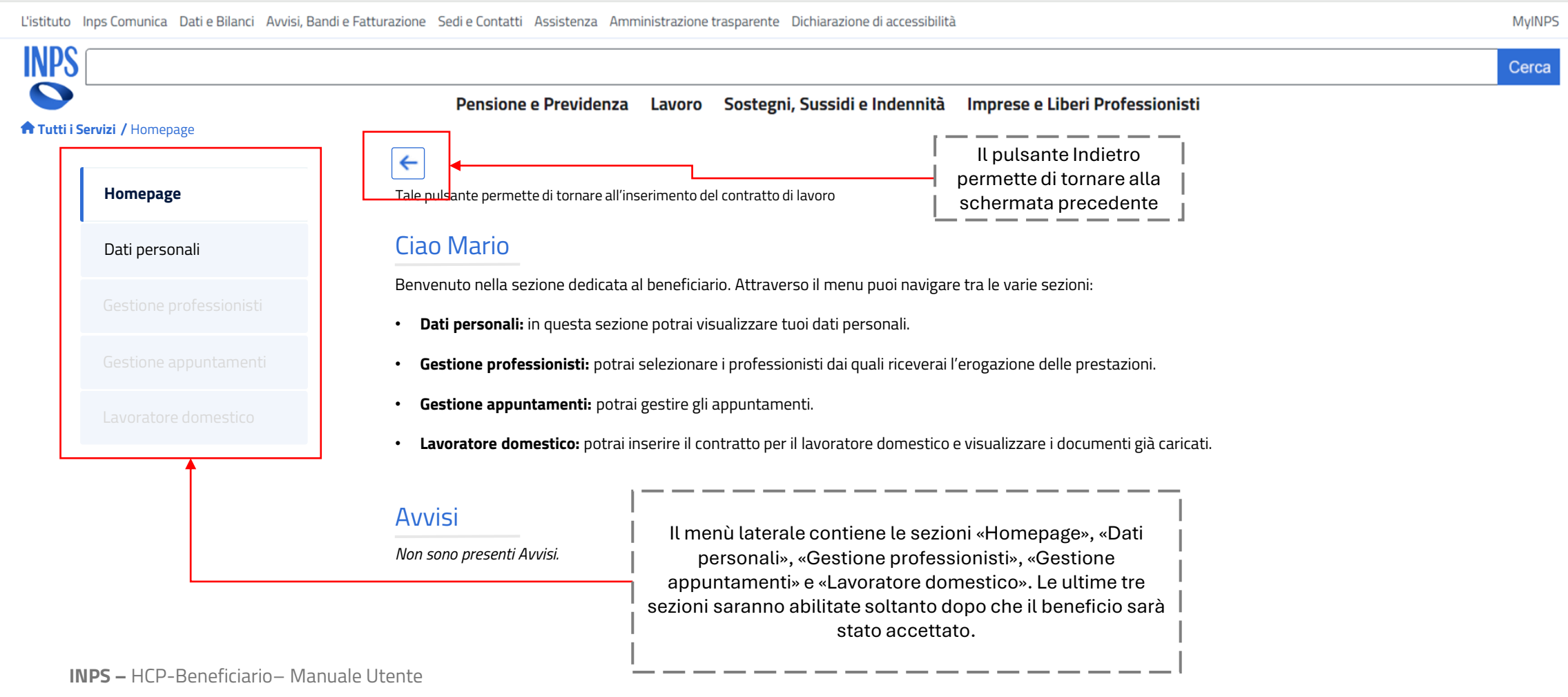

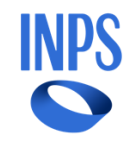

### Agenda

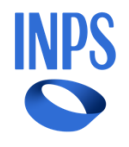

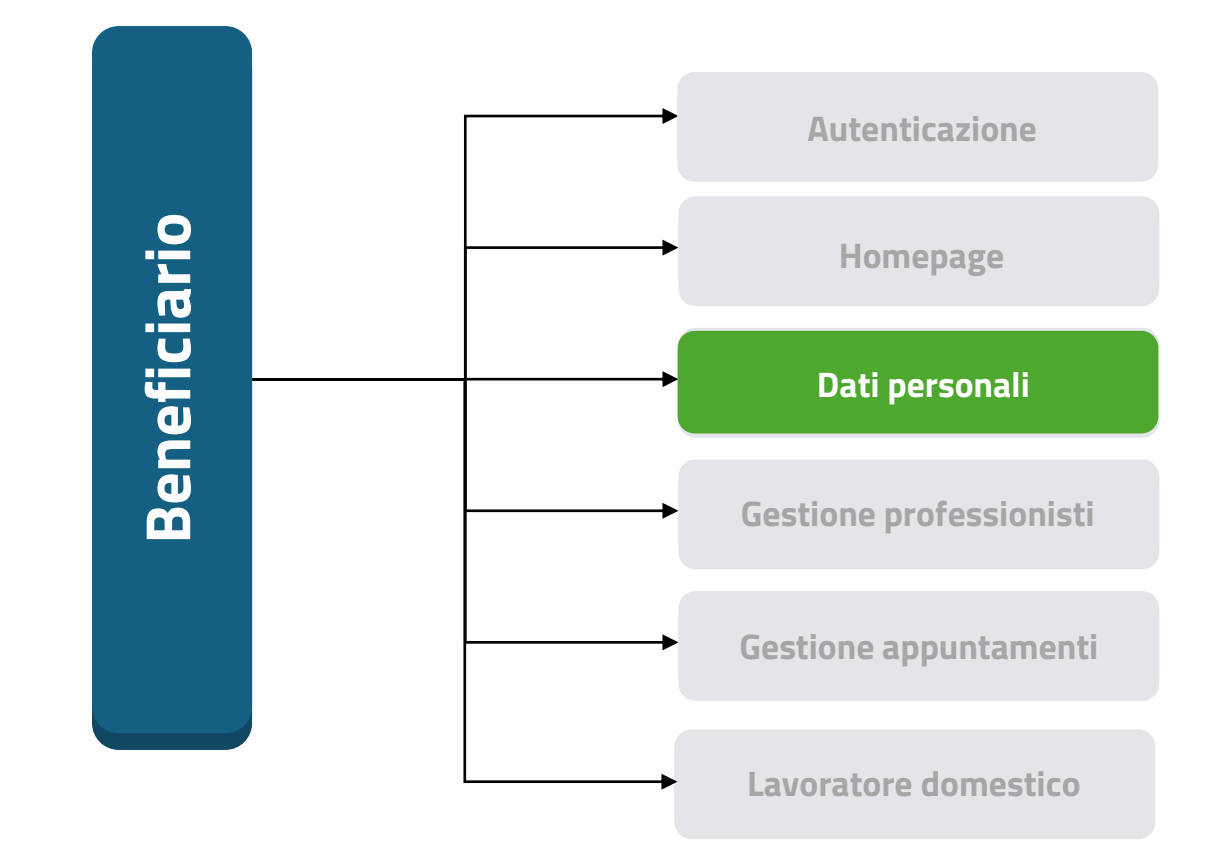

#### Dashboard Beneficiario

Nella sezione «Dati personali» l'utente può visualizzare il riepilogo dei dati personali e può gestire il beneficio:

L'istituto Inps Comunica Dati e Bilanci Avvisi, Bandi e Fatturazione Sedi e Contatti Assistenza Amministrazione trasparente Dichiarazione di accessibilità MyINPS INPS Cerca Pensione e Previdenza Lavoro Sostegni, Sussidi e Indennità Imprese e Liberi Professionisti **Tutti i Servizi /** Dati personali La barra di scorrimento Dati personali permette di vedere Homepage tutte le sezioni Codice Fiscale Nome Cognome Ambito di riferimento presenti nella Rossi Mario RSSMRA90C15H501L Dati personali Asl RM6 schermata. Cellulare\* Email\* Indirizzo residenza\* IBAN Gestione pro 345 678 9012 mario.rossi@example.com Via dei Fiori 15 IT60 X054 2811 1010 0000 0123 456 Salva \*Tali campi sono modificabili nell'apposita sezione su MyINPS Gestione app Beneficio Lavoratore d ISEE (€) Fascia di stato di bisogno Disabilità Data valutazione 16.000,00 Media Media 15/06/2025 I seguenti campi Budget mensile (€) Budget prevalente lordo (€) Budget prevalente netto (€) sono in 300,00 800,00 20/09/2024 visualizzazione non compilabili. **Richiedi nuova** Accetta Rifiuta valutazione

INPS

#### Dashboard Beneficiario

Nella sezione «Dati personali» l'utente può visualizzare il riepilogo dei dati personali e può gestire il beneficio:

L'istituto Inps Comunica Dati e Bilanci Avvisi, Bandi e Fatturazione Sedi e Contatti Assistenza Amministrazione trasparente Dichiarazione di accessibilità MyINPS INPS Cerca Pensione e Previdenza Lavoro Sostegni, Sussidi e Indennità Imprese e Liberi Professionisti **Tutti i Servizi /** Dati personali Dati personali Homepage Codice Fiscale Nome Cognome Ambito di riferimento Mario Rossi RSSMRA90C15H501L Dati personali Asl RM6 Cellulare\* Email\* Indirizzo residenza\* IBAN 345 678 9012 mario.rossi@example.com Via dei Fiori 15 IT60 X054 2811 1010 0000 0123 456 Salva \*Tali campi sono modificabili nell'apposita sezione su MvINPS Gestione ap Beneficio Lavoratore domestico ISEE (€) Disabilità Fascia di stato di bisogno Data valutazione 16.000,00 Media Media 15/06/2025 I seguenti campi Budget mensile (€) Budget prevalente lordo (€) Budget prevalente netto (€) obbligatori riguardanti i 300,00 800,00 20/09/2024 dati del beneficiario sono compilabili. Cliccando il pulsante **Richiedi nuova** «Salva» sarà possibile Accetta Rifiuta valutazione salvare l'IBAN

#### Dashboard Beneficiario

Cliccando sul pulsante «Salva» nella schermata precedente verrà visualizzato un pop up di conferma per il salvataggio dell'IBAN:

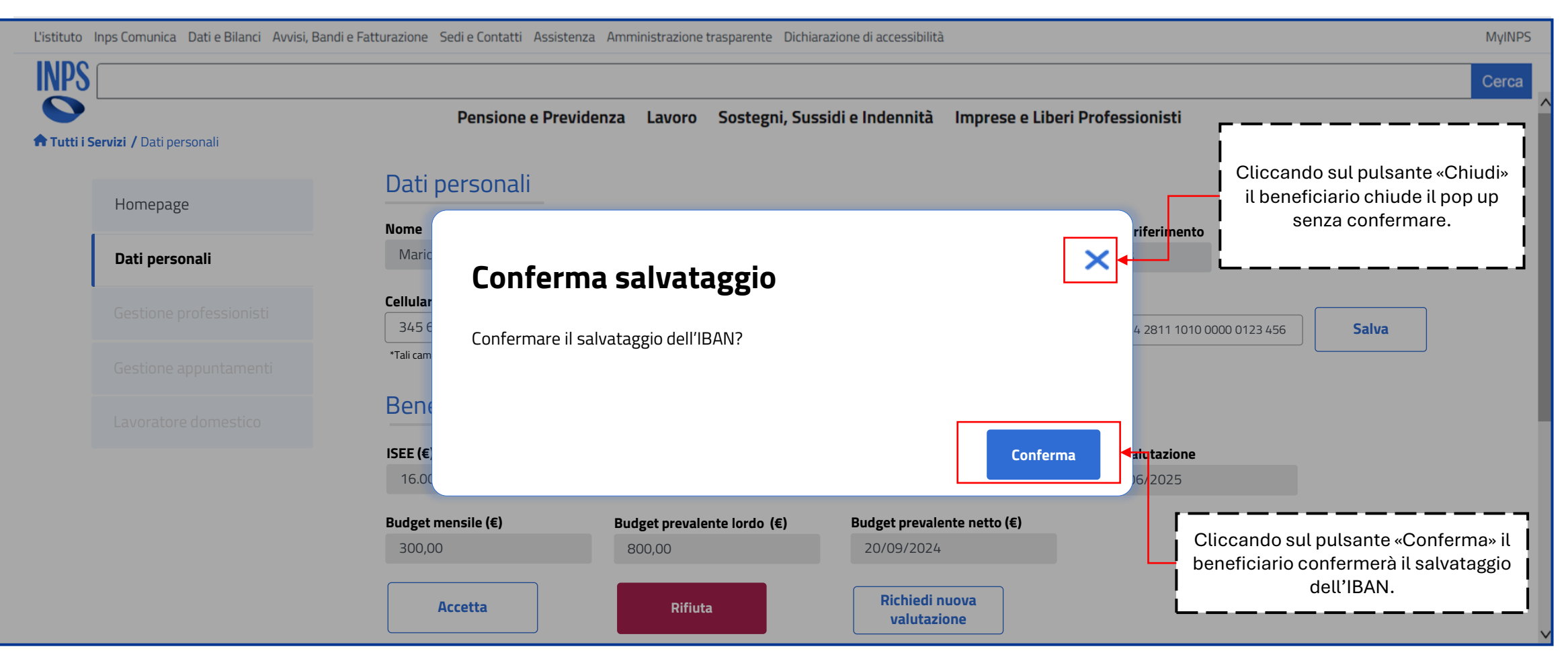

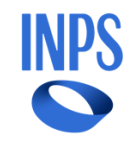

#### Dashboard Beneficiario

Nel caso in cui il beneficiario sia un minore, cliccando sul pulsante «Salva» nella schermata precedente verrà visualizzato un pop up di conferma per il salvataggio dell'IBAN dove comparirà anche un campo obbligatorio per l'inserimento della dichiarazione dei genitori del minore:

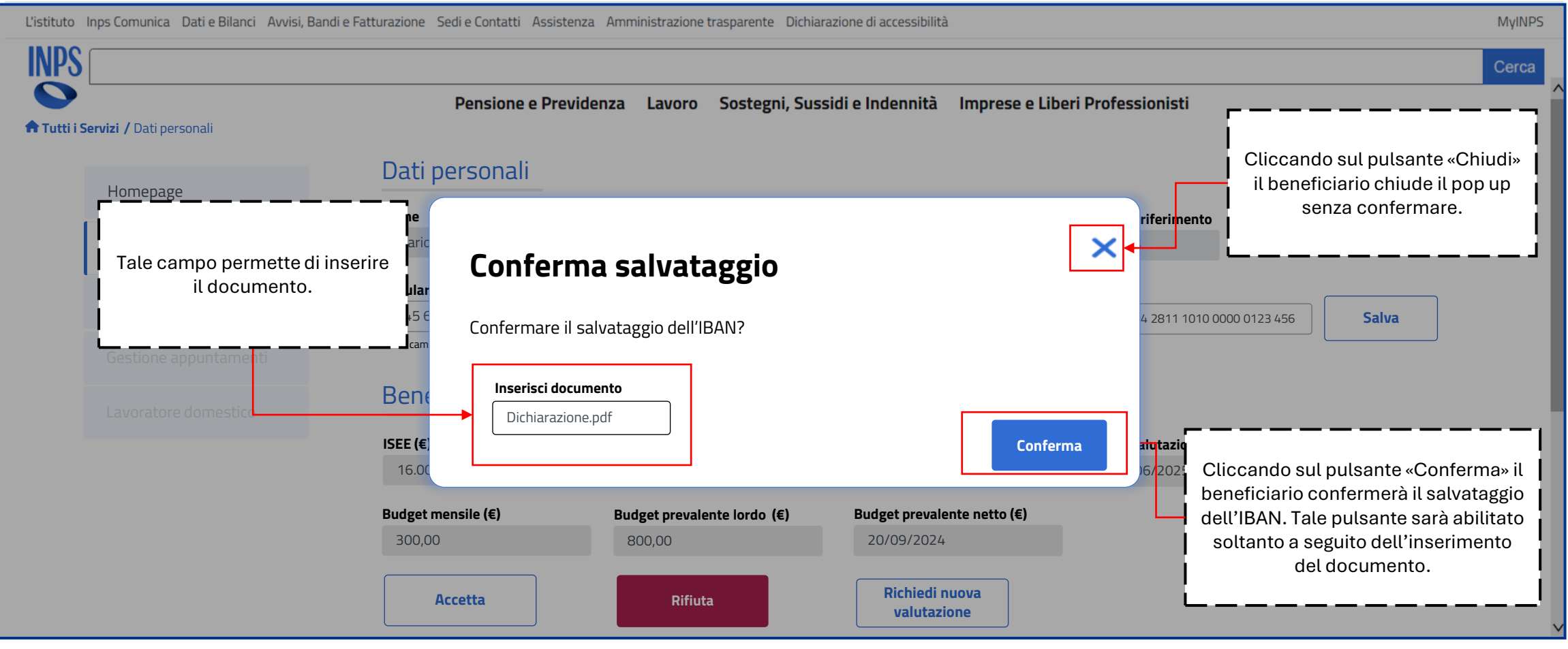

#### Dashboard Beneficiario

Nella sezione «Dati personali», sotto ai pulsante di accettazione/rifiuto del beneficio, sarà possibile inserire eventuali indennità selezionando il check della colonna «Seleziona»:

| <b>ervizi /</b> Dati personali                                                    | Pensio<br>Contributo | one e Previdenza Lavoro Sostegni, Sussidi e Indennità Imprese e Liberi Professionisti<br>e indennità                                                                                                |                     |
|-----------------------------------------------------------------------------------|----------------------|----------------------------------------------------------------------------------------------------|---------------------|
| Homepage                                                                          | Seleziona            | Descrizione indennità                                                                                                    | Importo indennità ( |
| Dati personali                                                                    |                      | Indennità di accompagnamento agli invalidi civili, totalmente inabili di cui alle leggi 11 febbraio 1980, n. 18 e s.m.i., 21<br>novembre 1988,n. 508                                                | 542,02              |
| Costiono profossionisti                                                           |                      | Assegno mensile per l'assistenza personale e continuativa ai pensionati per inabilità ai sensi dell'art.5 L. 222/84                                                                                 | 336,00              |
| destione professionisti                                                           |                      | Indennità di accompagnamento ai ciechi assoluti di cui alla legge 28 marzo 1968, n. 406 e s.m.i.                                                                                                    | 1022,44             |
| Gestione appuntamenti                                                             |                      | Indennità di comunicazione in favore dei sordi, di cui alla legge 21 novembre 1988, n. 508                                                                                                    | 267,83              |
| Lavoratoredomestico                                                               |                      | Indennità speciale ciechi parziali, di cui alla legge 21 novembre 1988, n. 508 e s.m.i.                                                                                                    | 229,30              |
| ·                                                                                 |                      | Assegno INAIL per l'assistenza personale continuativa di cui al<br>d.P.R. n. 1124/1965                                                                                                    | 667,12              |
| La tabella contiene<br>'elenco delle indennità<br>che possono essere<br>inserite. |                      | Assegni di cura ed ogni altra provvidenza economica a supporto della condizione di non autosufficienza, erogate<br>al beneficiario sulla base di altre disposizioni di legge o provvedimenti locali | 0                   |

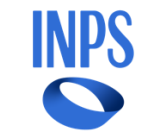

#### Dashboard Beneficiario

Una volta selezionato almeno un check il pulsante «Salva» sarà abilitato e l'indennità selezionata potrà essere salvata. Nel caso in cui venga selezionata l'ultima indennità che risulta essere di importo variabile, l'utente potrà inserire autonomamente l'importo dell'indennità:

L'istituto Inps Comunica Dati e Bilanci Avvisi, Bandi e Fatturazione Sedi e Contatti Assistenza Amministrazione trasparente Dichiarazione di accessibilità

| r <b>vizi /</b> Dati personali | Pensio<br>Contributo e | ne e Previdenza Lavoro Sostegni, Sussidi e Indennità Imprese e Liberi Professionisti<br>e indennità                                                                                                 |                     |
|--------------------------------|------------------------|----------------------------------------------------------------------------------------------------|---------------------|
| Homepage                       | Seleziona              | Descrizione indennità                                                                                                    | Importo indennità ( |
| Dati personali                 |                        | Indennità di accompagnamento agli invalidi civili, totalmente inabili di cui alle leggi 11 febbraio 1980, n. 18 e s.m.i., 21<br>novembre 1988,n. 508                                                | 542,02              |
|                                |                        | Assegno mensile per l'assistenza personale e continuativa ai pensionati per inabilità ai sensi dell'art.5 L. 222/84                                                                                 | 336,00              |
|                                |                        | Indennità di accompagnamento ai ciechi assoluti di cui alla legge 28 marzo 1968, n. 406 e s.m.i.                                                                                                    | 1022,44             |
| Gestione appuntamenti          |                        | Indennità di comunicazione in favore dei sordi, di cui alla legge 21 novembre 1988, n. 508                                                                                                    | 267,83              |
| Lavoratore domestico           |                        | Indennità speciale ciechi parziali, di cui alla legge 21 novembre 1988, n. 508 e s.m.i.                                                                                                    | 229,30              |
| l                              |                        | Assegno INAIL per l'assistenza personale continuativa di cui al<br>d.P.R. n. 1124/1965                                                                                                    | 667,12              |
| li check permettono di         |                        | Assegni di cura ed ogni altra provvidenza economica a supporto della condizione di non autosufficienza, erogate<br>al beneficiario sulla base di altre disposizioni di legge o provvedimenti locali | 0                   |

#### INPS - HCP-Beneficiario - Manuale Utente

**MvINPS** 

#### Dashboard Beneficiario

Fleggato il check dell'ultima indennità e cliccato il pulsante «Salva» si aprirà un pop up che permette di inserire l'indennità:

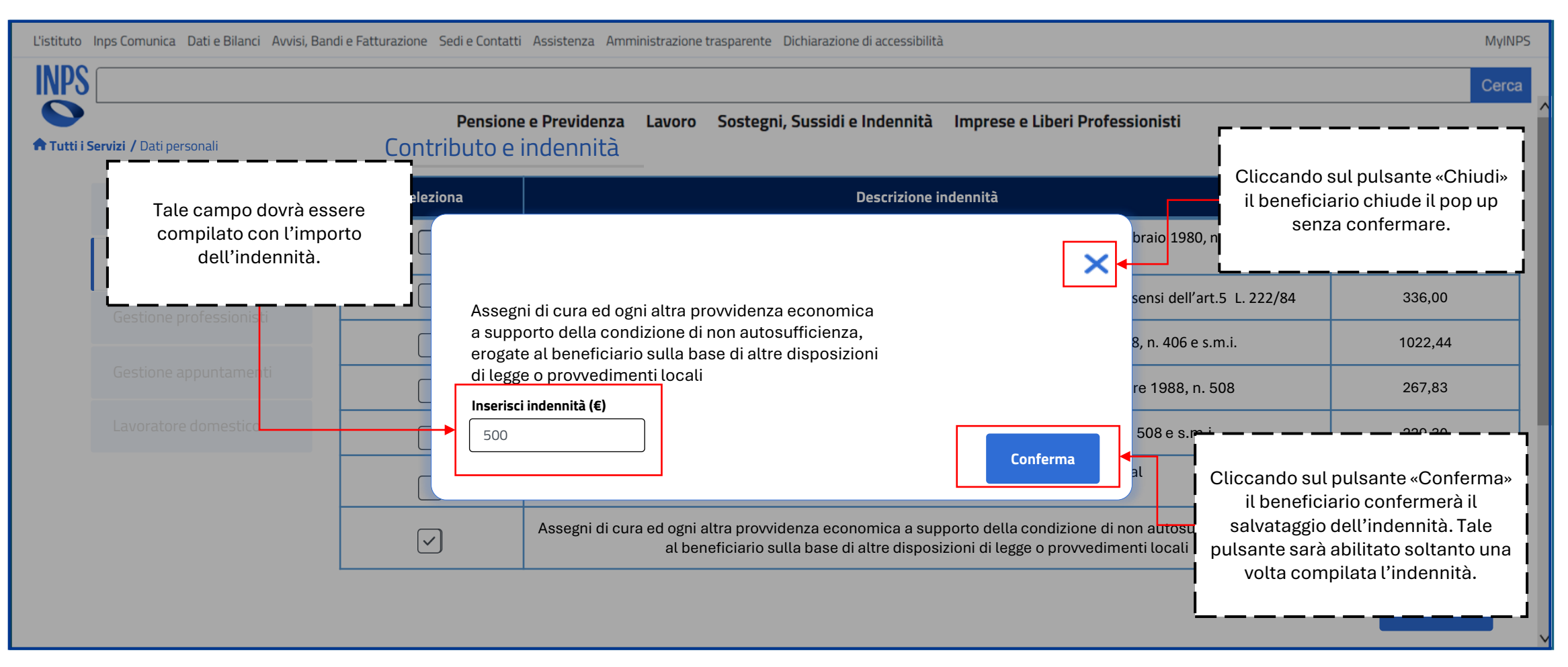

#### Dashboard Beneficiario

Nella sezione «Dati personali» l'utente può visualizzare il riepilogo dei dati personali e può gestire il beneficio:

L'istituto Inps Comunica Dati e Bilanci Avvisi, Bandi e Fatturazione Sedi e Contatti Assistenza Amministrazione trasparente Dichiarazione di accessibilità MyINPS INPS Cerca Pensione e Previdenza Lavoro Sostegni, Sussidi e Indennità Imprese e Liberi Professionisti **Tutti i Servizi /** Dati personali Dati personali Homepage Codice Fiscale Nome Cognome Ambito di riferimento Mario Rossi RSSMRA90C15H501L Dati personali Asl RM6 Cellulare\* Email\* Indirizzo residenza\* IBAN 345 678 9012 mario.rossi@example.com Via dei Fiori 15 IT60 X054 2811 1010 0000 0123 456 Salva \*Tali campi sono modificabili nell'apposita sezione su MyINPS Beneficio ISEE (€) Disabilità Fascia di stato di bisogno Data valutazione 16.000,00 Media Media 15/06/2025 Budget mensile (€) Budget prevalente lordo (€) Budget prevalente netto (€) Cliccando il pulsante 300,00 800,00 20/09/2024 «Richiedi nuova valutazione» sarà **Richiedi nuova** Accetta Rifiuta valutazione possibile richiedere una nuova valutazione.

#### Dashboard Beneficiario

Dopo aver cliccato sul pulsante «Richiedi nuova valutazione», verrà visualizzato un pop up di conferma per la nuova richiesta:

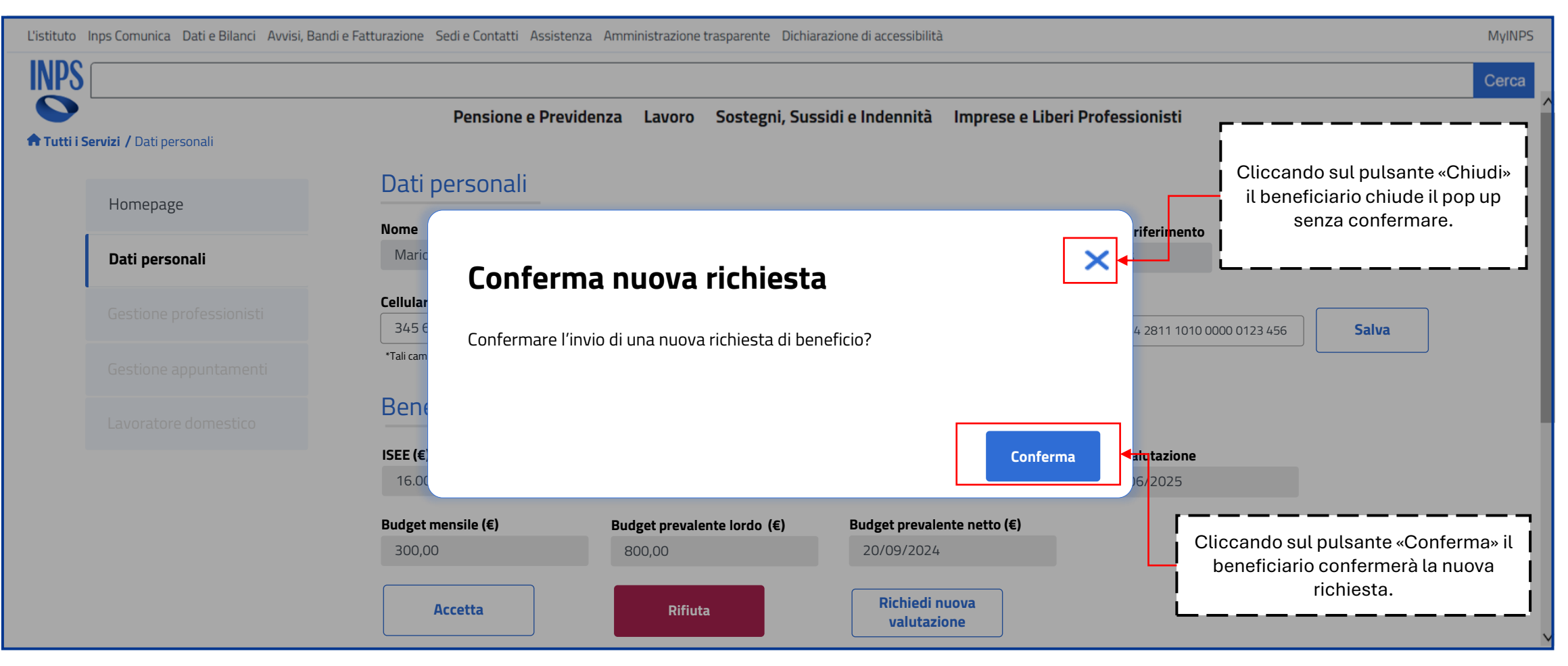

#### Dashboard Beneficiario

Dopo aver cliccato sul pulsante «Richiedi nuova valutazione», verrà visualizzato un pop up di conferma per la nuova richiesta:

L'istituto Inps Comunica Dati e Bilanci Avvisi, Bandi e Fatturazione Sedi e Contatti Assistenza Amministrazione trasparente Dichiarazione di accessibilità MyINPS INPS Cerca Pensione e Previdenza Lavoro Sostegni, Sussidi e Indennità Imprese e Liberi Professionisti **Tutti i Servizi /** Dati personali Dati personali Homepage Codice Fiscale Nome Cognome Ambito di riferimento Mario Rossi RSSMRA90C15H501L Dati personali Asl RM6 Cellulare\* Email\* Indirizzo residenza\* IBAN 345 678 9012 mario.rossi@example.com Via dei Fiori 15 Salva IT60 X054 2811 1010 0000 0123 456 \*Tali campi sono modificabili nell'apposita sezione su MyINPS Beneficio È stata richiesta una nuova valutazione. I seguenti campi sono in Data nuova richiesta ISEE (€) Fascia di stato di bisogno Disabilità Data richiesta valutazione visualizzazione. In 27/01/2025 16.000.00 Media Ш 12/09/2024 questo caso saranno aggiunti i campi «Data Budget mensile (€) Budget prevalente (€) Data valutazione nuova richiesta» e «Data 300,00 800,00 20/09/2024 richiesta valutazione».

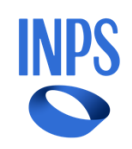

#### Dashboard Beneficiario

Qualora il beneficiario avesse già richiesto in precedenza tale valutazione, comparirà questo pop up di attenzione:

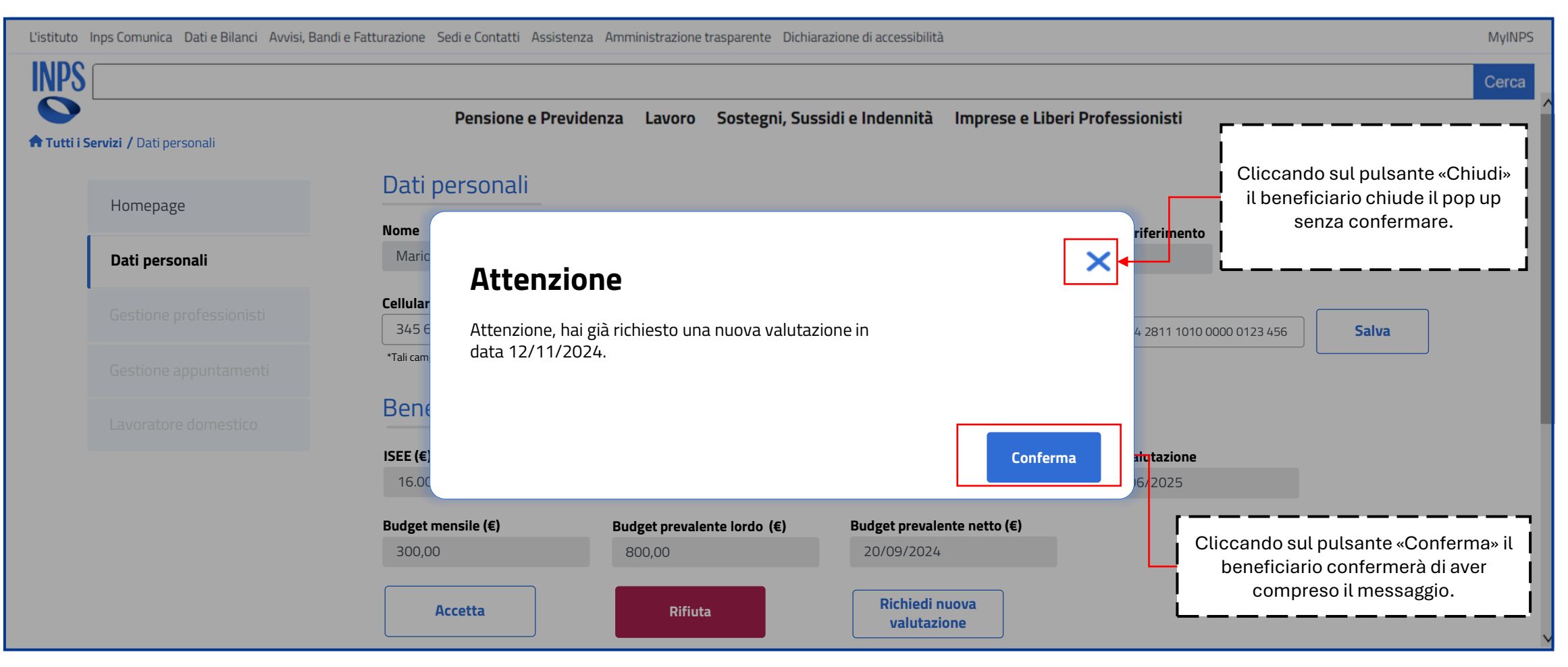

#### Dashboard Beneficiario

Qualora invece il beneficiario rientrasse nella fascia di stato di bisogno massima, comparirà tale pop up di attenzione:

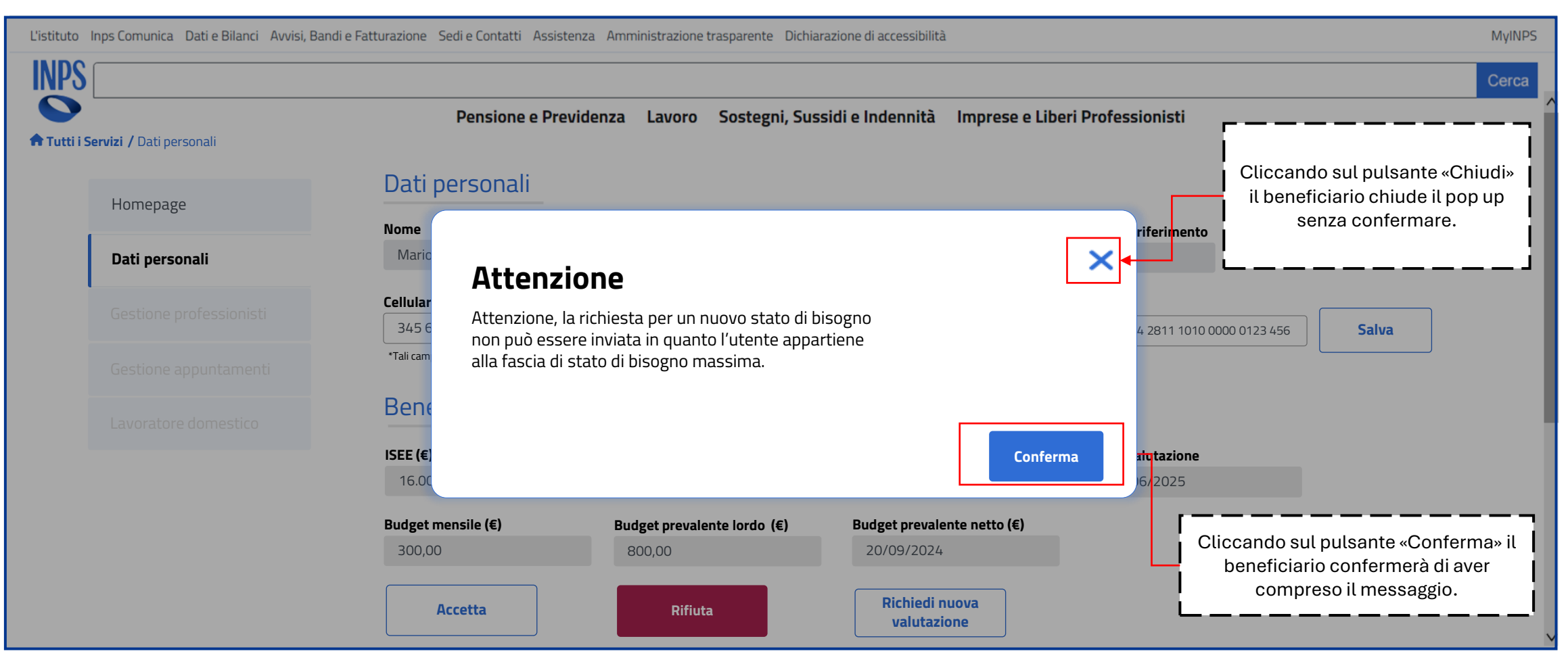

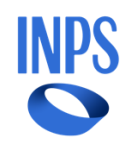

#### Dashboard Beneficiario

Nella sezione «Dati personali» l'utente può visualizzare il riepilogo dei dati personali e può gestire il beneficio:

L'istituto Inps Comunica Dati e Bilanci Avvisi, Bandi e Fatturazione Sedi e Contatti Assistenza Amministrazione trasparente Dichiarazione di accessibilità MyINPS INPS Cerca Pensione e Previdenza Lavoro Sostegni, Sussidi e Indennità Imprese e Liberi Professionisti **A Tutti i Servizi /** Dati personali Dati personali Homepage Codice Fiscale Nome Cognome Ambito di riferimento Mario Rossi RSSMRA90C15H501L Dati personali Asl RM6 Cellulare\* Email\* Indirizzo residenza\* IBAN 345 678 9012 mario.rossi@example.com Via dei Fiori 15 IT60 X054 2811 1010 0000 0123 456 Salva \*Tali campi sono modificabili nell'apposita sezione su MyINPS Beneficio ISEE (€) Disabilità Fascia di stato di bisogno Data valutazione 16.000,00 Media Media 15/06/2025 Budget mensile (€) Budget prevalente lordo (€) Budget prevalente netto (€) 300,00 800,00 20/09/2024 Cliccando il pulsante «Rifiuta» sarà possibile Richiedi nuova Accetta Rifiuta rifiutare il beneficio. valutazione

#### Dashboard Beneficiario

Dopo aver cliccato sul pulsante «Richiedi nuova valutazione», verrà visualizzato un pop up di conferma per la nuova richiesta:

L'istituto Inps Comunica Dati e Bilanci Avvisi, Bandi e Fatturazione Sedi e Contatti Assistenza Amministrazione trasparente Dichiarazione di accessibilità MyINPS INPS Cerca Pensione e Previdenza Lavoro Sostegni, Sussidi e Indennità Imprese e Liberi Professionisti **Tutti i Servizi /** Dati personali Dati personali Homepage Codice Fiscale Nome Cognome Ambito di riferimento Mario Rossi RSSMRA90C15H501L Dati personali Asl RM6 Cellulare\* Email\* Indirizzo residenza\* IBAN 345 678 9012 mario.rossi@example.com Via dei Fiori 15 Salva IT60 X054 2811 1010 0000 0123 456 \*Tali campi sono modificabili nell'apposita sezione su MyINPS Beneficio Il beneficio è stato rifiutato. I seguenti campi sono in Data rifiuto ISEE (€) Fascia di stato di bisogno Disabilità visualizzazione. In 27/01/2025 16.000.00 Media Ш questo caso saranno aggiunti i campi «Data Budget mensile (€) Budget prevalente (€) Data valutazione rifiuto» 300.00 800,00 20/09/2024

#### Dashboard Beneficiario

Dopo aver cliccato sul pulsante «Rifiuta», verrà visualizzato un pop up di conferma del rifiuto:

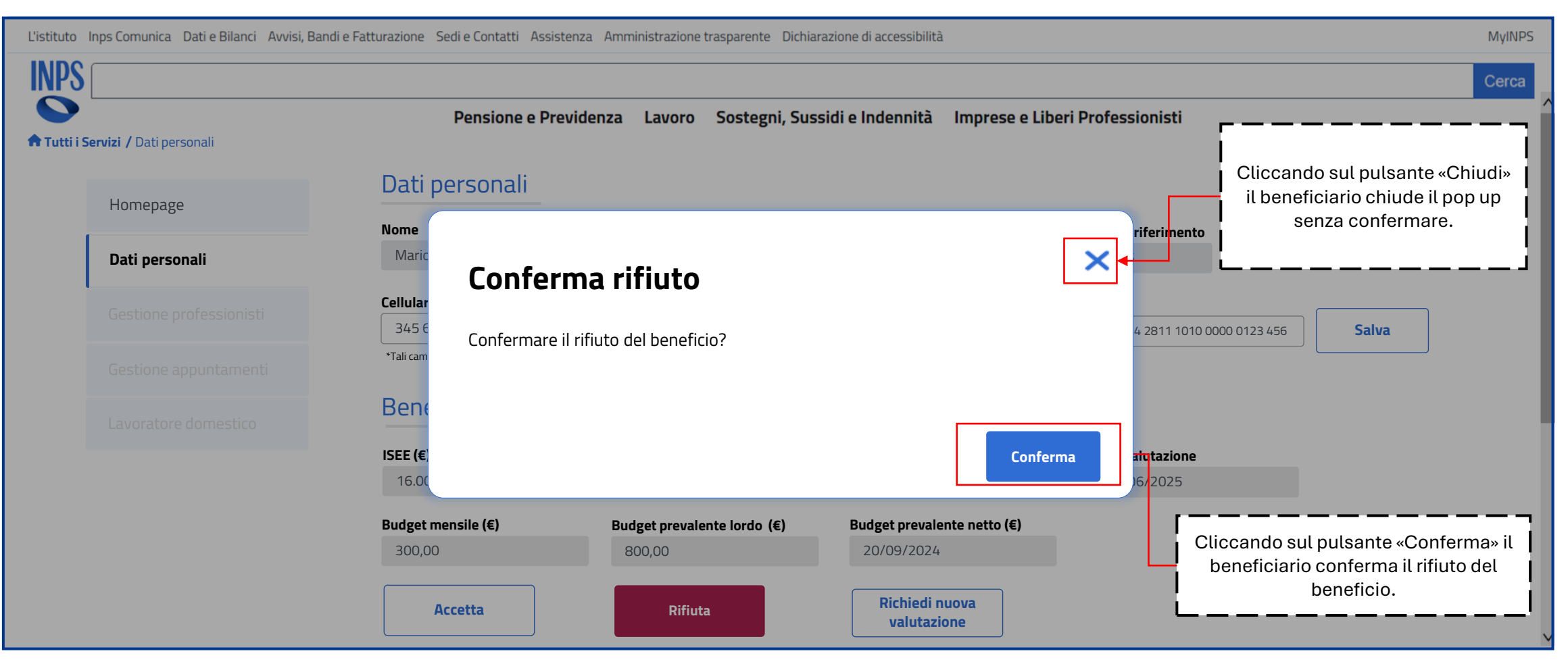

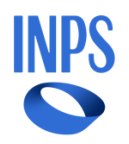

#### Dashboard Beneficiario

Nella sezione «Dati personali» l'utente può visualizzare il riepilogo dei dati personali e può gestire il beneficio:

L'istituto Inps Comunica Dati e Bilanci Avvisi, Bandi e Fatturazione Sedi e Contatti Assistenza Amministrazione trasparente Dichiarazione di accessibilità MyINPS INPS Cerca Pensione e Previdenza Lavoro Sostegni, Sussidi e Indennità Imprese e Liberi Professionisti **A Tutti i Servizi /** Dati personali Dati personali Homepage Codice Fiscale Nome Cognome Ambito di riferimento Mario Rossi RSSMRA90C15H501L Dati personali Asl RM6 Cellulare\* Email\* Indirizzo residenza\* IBAN 345 678 9012 mario.rossi@example.com Via dei Fiori 15 Salva IT60 X054 2811 1010 0000 0123 456 \*Tali campi sono modificabili nell'apposita sezione su MyINPS Beneficio ISEE (€) Disabilità Fascia di stato di bisogno Data valutazione 16.000,00 Media Media 15/06/2025 Budget mensile (€) Budget prevalente lordo (€) Budget prevalente netto (€) Cliccando il pulsante 300,00 800,00 20/09/2024 «Accetta» sarà possibile accettare il beneficio. **Richiedi nuova** Accetta Rifiuta valutazione

#### Dashboard Beneficiario

Dopo aver cliccato sul pulsante «Rifiuta», verrà visualizzato un pop up di conferma del rifiuto:

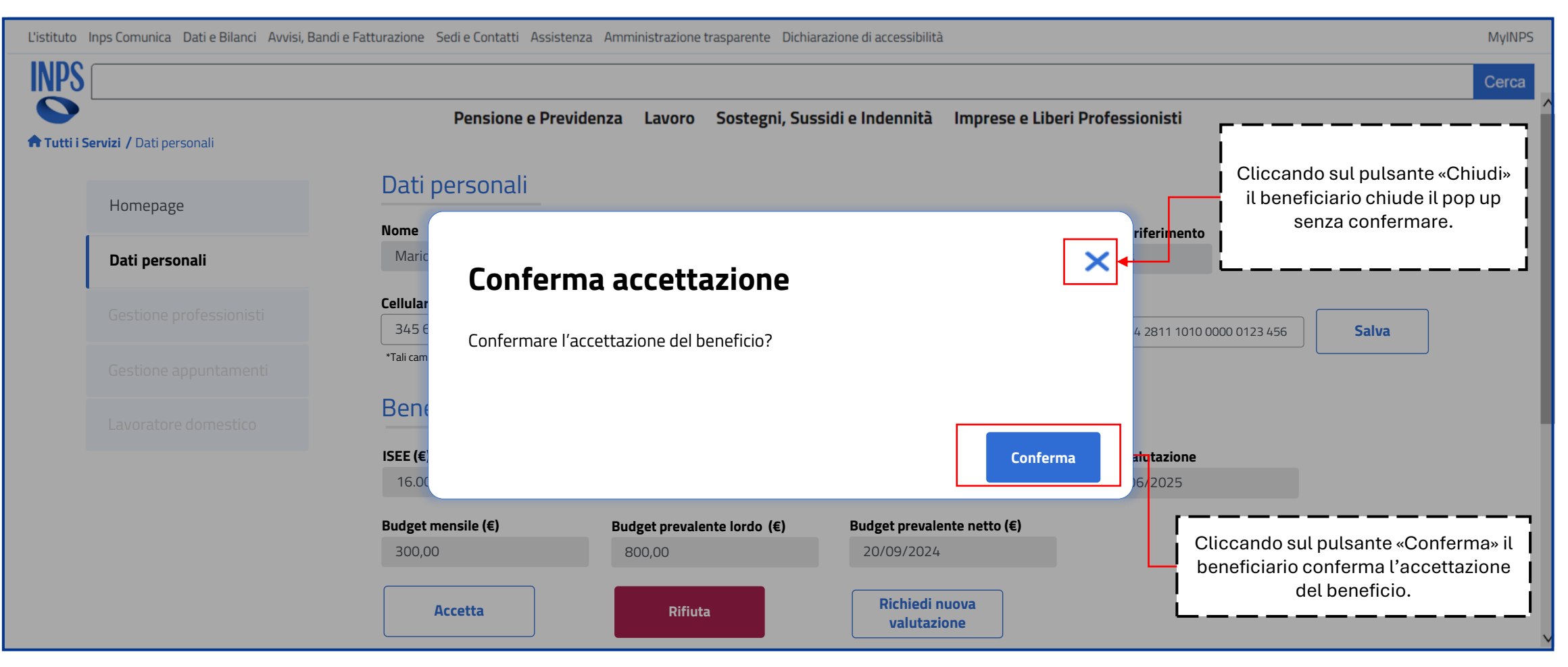

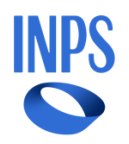

#### Dashboard Beneficiario

Nella sezione «Dati personali» l'utente può visualizzare il riepilogo dei dati personali e può gestire il beneficio. Scendendo in basso nella stessa schermata, visualizzerà anche il riquadro del contratto di lavoro, contenente il resoconto del contratto inserito in fase di accesso:

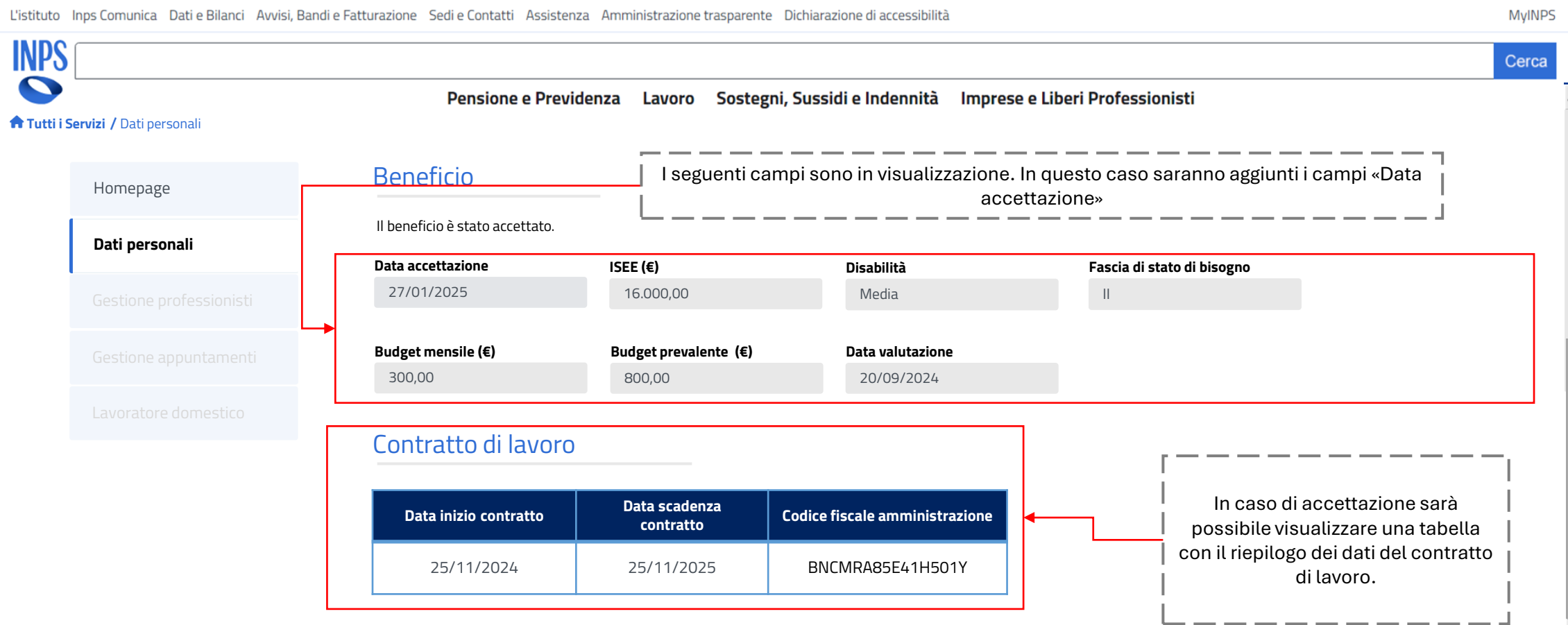

NP:

### Agenda

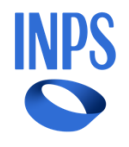

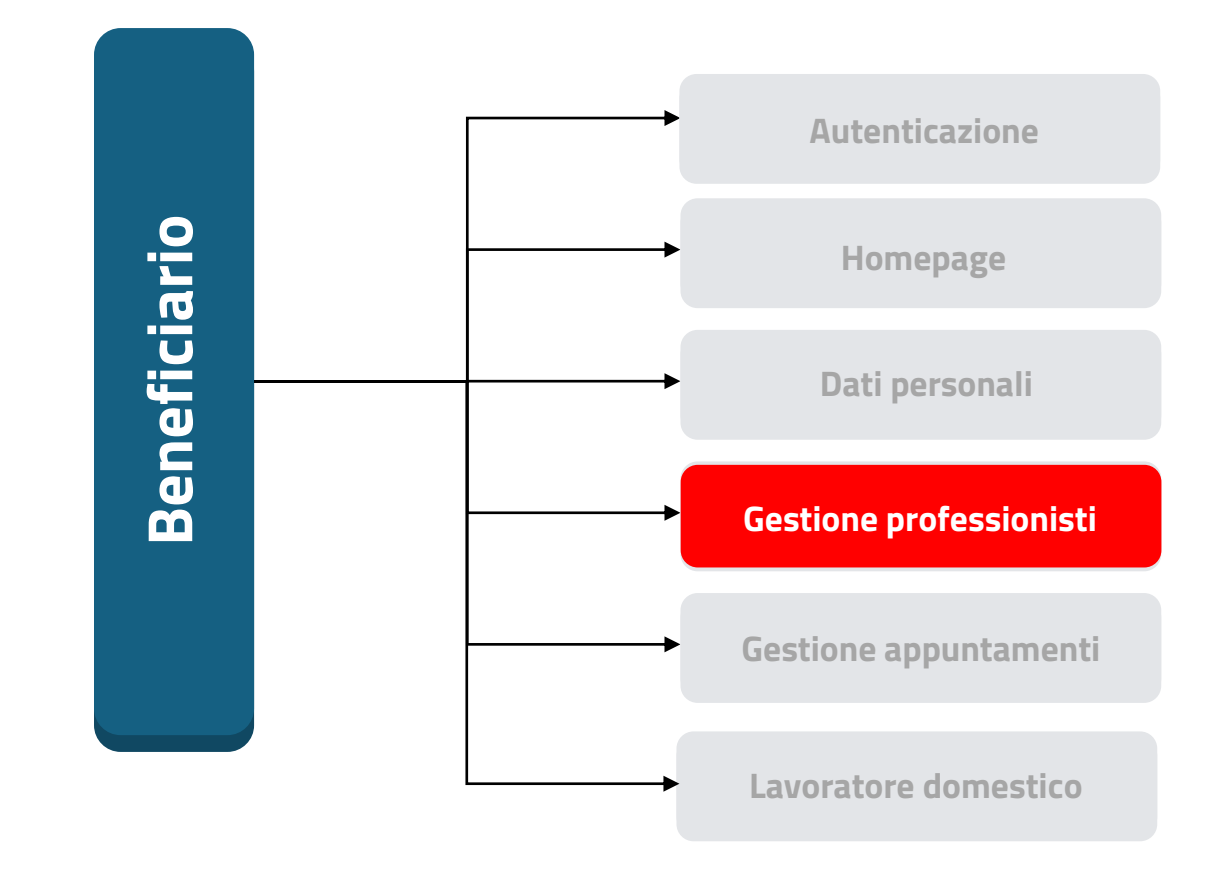

#### Dashboard Beneficiario

Nella sezione «Gestione professionisti» l'utente può visualizzare tutti i professionisti presenti nell'ambito di riferimento che erogano le prestazioni previste dal bando, per selezionare quello che preferisce:

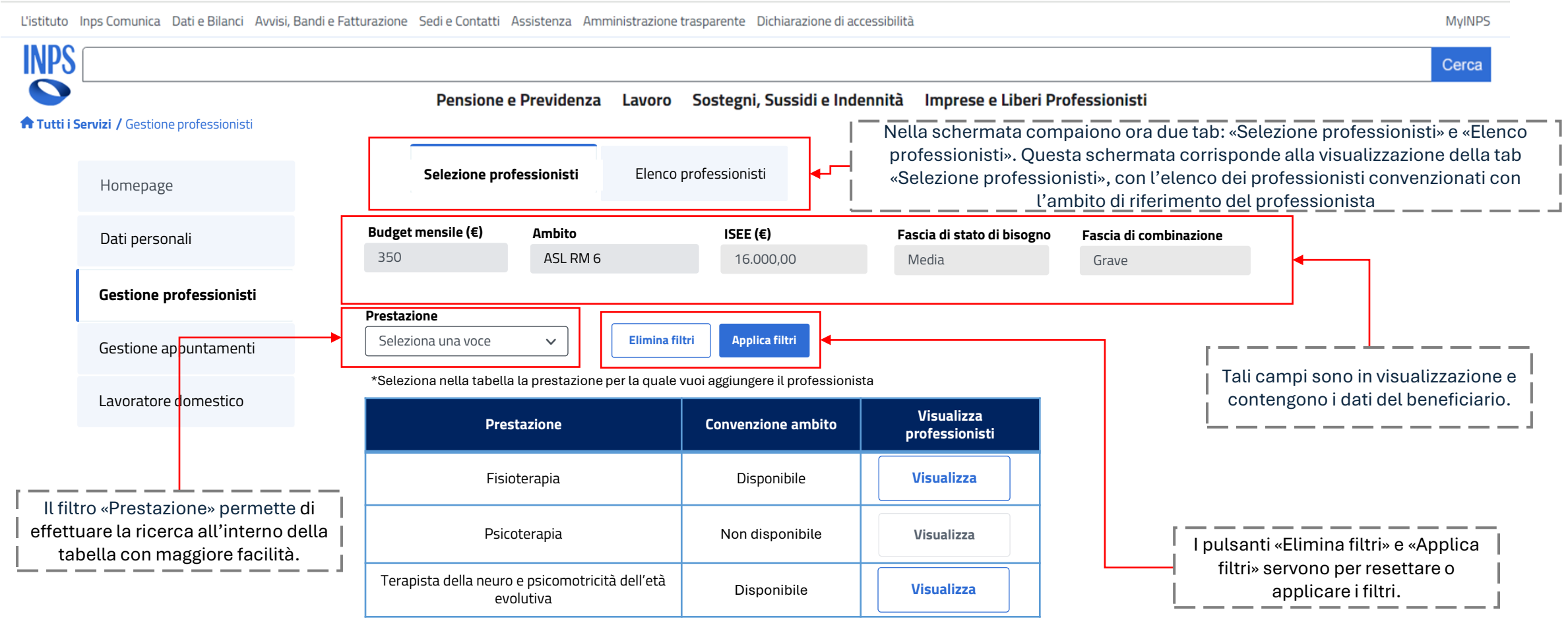

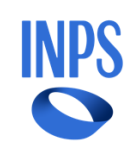

#### Dashboard Beneficiario

Nella sezione «Gestione professionisti» l'utente può visualizzare tutti i professionisti presenti nell'ambito di riferimento che erogano le prestazioni previste dal bando, per selezionare quello che preferisce:

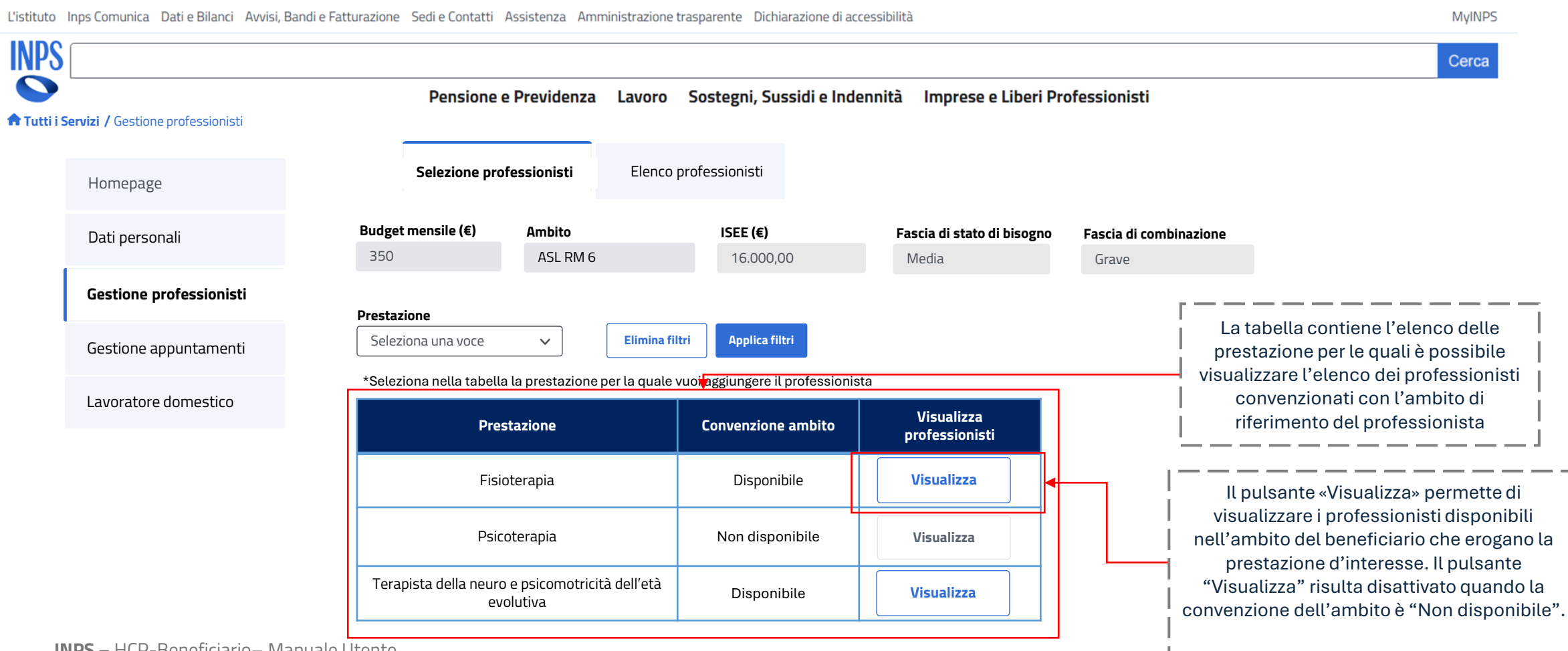

**INPS –** HCP-Beneficiario – Manuale Utente

#### Dashboard Beneficiario

Cliccando sul pulsante «Visualizza» potrà selezionare un professionista tra quelli disponibili per la prestazione scelta in precedenza:

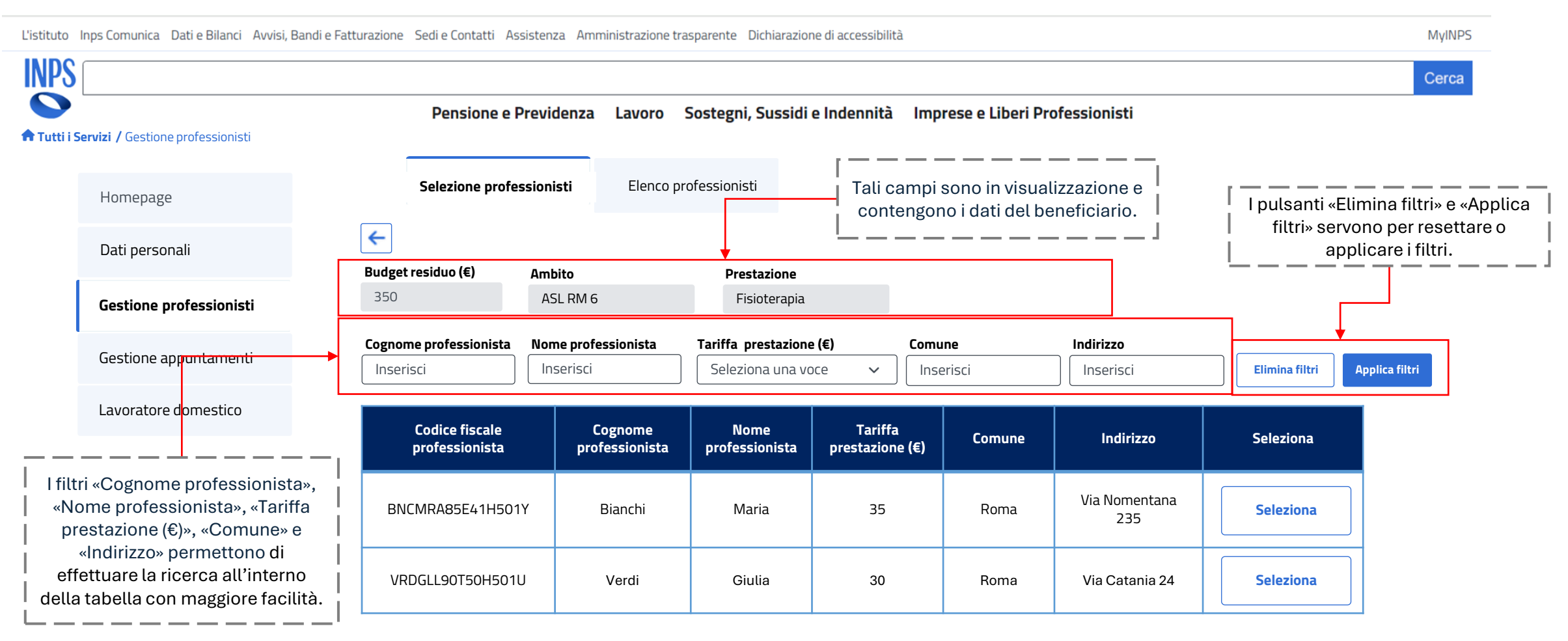

#### Dashboard Beneficiario

Cliccando sul pulsante «Visualizza» potrà selezionare un professionista tra quelli disponibili per la prestazione scelta in precedenza:

L'istituto Inps Comunica Dati e Bilanci Avvisi, Bandi e Fatturazione Sedi e Contatti Assistenza Amministrazione trasparente Dichiarazione di accessibilità MyINPS INPS Cerca Pensione e Previdenza Lavoro Sostegni, Sussidi e Indennità Imprese e Liberi Professionisti **Tutti i Servizi /** Gestione professionisti Selezione professionisti Elenco professionisti Homepage Il pulsante indietro Il pulsante «Seleziona» permette permette di tornare alla ← di selezionare il professionista schermata precedente. Dati personali d'interesse che erogherà per la Budget residuo (€) Ambito Prestazione prestazione che si vuole ricevere. 350 ASL RM 6 Fisioterapia Gestione professionisti Cognome professionista Nome professionista Tariffa prestazione (€) Indirizzo Comune Gestione appuntamenti Applica filtri Inserisci Seleziona una voce Elimina filtri Inserisci  $\sim$ Inserisci Inserisci Lavoratore domestico **Codice fiscale** Tariffa Cognome Nome Indirizzo Seleziona Comune professionista professionista professionista prestazione (€) Tale tabella contiene solo i Via Nomentana BNCMRA85E41H501Y Bianchi Maria 35 Roma Seleziona professionisti che sono stati 235 censiti nell'ambito di residenza del beneficiario di interesse. VRDGLL90T50H501U Verdi Giulia 30 Roma Via Catania 24 Seleziona

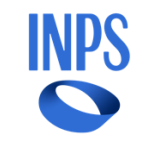

#### Dashboard Beneficiario

Cliccando sul pulsante «Seleziona» verrà visualizzato un pop up di conferma:

| L'istituto I | L'istituto Inps Comunica Dati e Bilanci Avvisi, Bandi e Fatturazione Sedi e Contatti Assistenza Amministrazione trasparente Dichiarazione di accessibilità MyINPS |                      |                    |                      |             |                       |                            |                                                                |
|--------------|----------------------------------------------------------------------------------------------------|----------------------|--------------------|----------------------|-------------|-----------------------|----------------------------|----------------------------------------------------------------|
| INPS         |                                                                                                    |                      |                    |                      |             |                       |                            | Cerca                                                          |
| Tutti i So   | ervizi / Gestione professionisti                                                                                                    | Pensione e Prev      | idenza Lavoro      | Sostegni, Sussidi    | e Indennità | Imprese e Liberi Prof | essionisti                 | Cliccando sul pulsante «Chiudi»                                |
|              | Homepage                                                                                                    | Selezione professio  | <b>nisti</b> St    | orico                |             |                       |                            | il beneficiario chiude il pop up<br>senza confermare.          |
|              | Dati personali                                                                                                    | Budget Conferi       | na                 |                      |             | ×                     | <b>}</b> ┥──               | L}                                                             |
|              | Gestione professionisti                                                                                                    | 350<br>Confermare il | professionista per | r la prestazione sel | lezionata?  |                       |                            |                                                                |
|              | Gestione appuntamenti                                                                                                    | Cognor               |                    |                      |             |                       | <b>dirizzo</b><br>nserisci | Elimina filtri Applica filtri                                  |
|              | Lavoratore domestico                                                                                                    |                      |                    |                      |             | Conferma              | Indirizzo                  | Seleziona                                                      |
|              |                                                                                                    | BNCMRA85E41H501Y     | Bianchi            | Maria                | 35          | Roma                  | Via Non<br>2: Cli          | iccando sul pulsante «Conferma» il<br>beneficiario conferma il |
|              |                                                                                                    | VRDGLL90T50H501U     | Verdi              | Giulia               | 30          | Roma                  | Via Cat                    | professionista per la prestazione<br>selezionata.              |

INPS

#### Dashboard Beneficiario

Nella tab «Elenco professionisti» sarà possibile visualizzare lo storico dei professionisti con cui il beneficiario si è collegato. Sarà inoltre possibile eliminare il collegamento:

L'istituto Inps Comunica Dati e Bilanci Avvisi, Bandi e Fatturazione Sedi e Contatti Assistenza Amministrazione trasparente Dichiarazione di accessibilità **MvINPS** INPS Cerca Sostegni, Sussidi e Indennità Pensione e Previdenza Lavoro Imprese e Liberi Professionisti **Tutti i Servizi /** Gestione professionisti Nella schermata compaiono ora due tab: «Selezione professionisti» e «Elenco professionisti». Questa schermata corrisponde alla visualizzazione della tab Selezione professionisti Elenco professionisti «Elenco professionisti», con lo storico dei professionisti selezionati per ogni Homepage prestazione Dati personali Tali campi sono in visualizzazione e Budget residuo (€) Ambito I pulsanti «Elimina filtri» e contengono i dati del beneficiario. 350 ASL RM 6 Gestione professionisti «Applica filtri» servono per resettare o applicare i filtri. Tariffa (€) Stato collegamento Prestazione Gestione appuntamenti Elimina filtri Applica filtri Seleziona una voce Seleziona una voce Seleziona una voce  $\sim$  $\sim$  $\sim$ Lavoratore domestico **Codice fiscale** Tariffa Stato Elimina Cognome Nome Prestazione Indirizzo studio Dettaglio professionista professionista professionista (€) collegamento professionista I filtri «Prestazione», «Tariffa Terapista della Via Nomentana neuro e prestazione (€)» e «Stato Elimina Dettaglio 35 BNCMRA85E41H501Y Bianchi Maria Accettato psicomotricità 235 collegamento» permettono di dell'età evolutiva effettuare la ricerca all'interno della tabella con maggiore facilità. Elimina Fisioterapia RSSMRA80A01H501Z Mario Rossi 30 Via Roma 10 In attesa Dettaglio

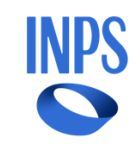

#### Dashboard Beneficiario

Nella tab «Elenco professionisti» sarà possibile visualizzare lo storico dei professionisti con cui il beneficiario si è collegato. Sarà inoltre possibile eliminare il collegamento:

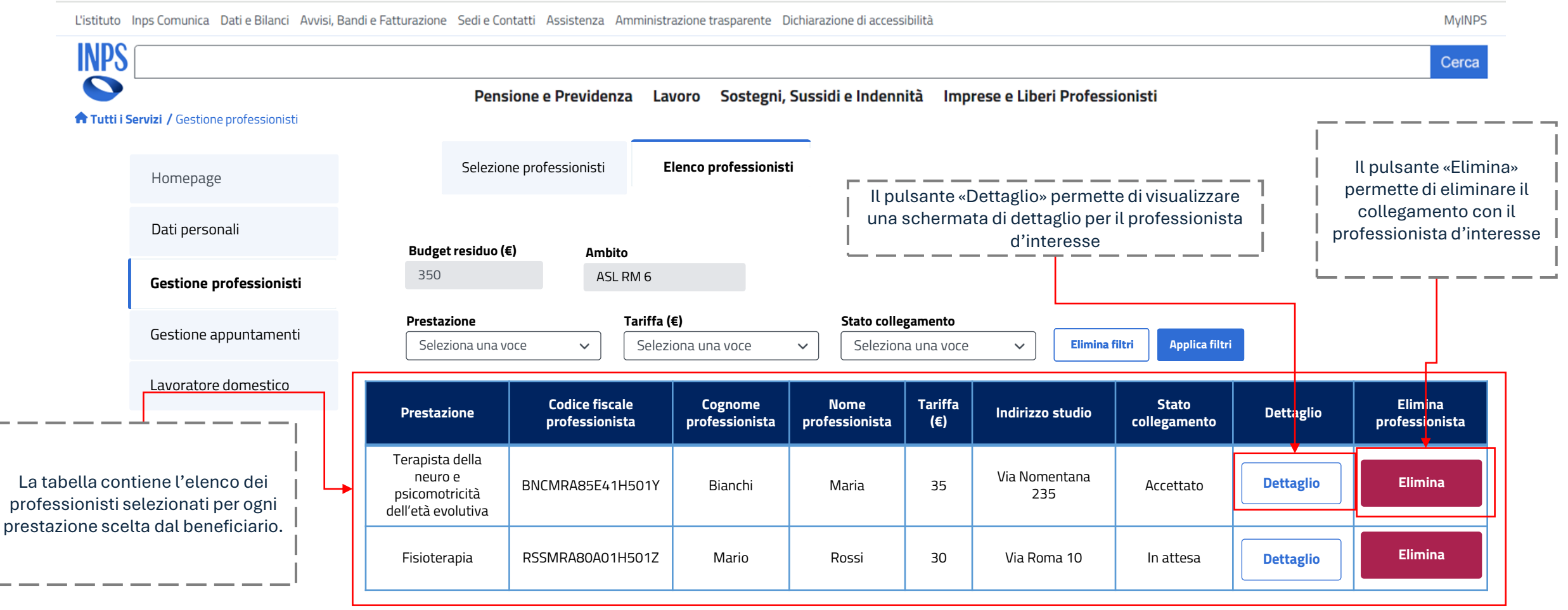

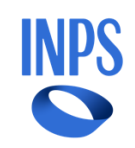

#### Dashboard Beneficiario

Dopo aver selezionato il pulsante «Dettaglio», l'utente potrà visualizzare i dettagli del professionista d'interesse:

L'istituto Inps Comunica Dati e Bilanci Avvisi, Bandi e Fatturazione Sedi e Contatti Assistenza Amministrazione trasparente Dichiarazione di accessibilità MyINPS **INPS** Cerca Pensione e Previdenza Lavoro Sostegni, Sussidi e Indennità Imprese e Liberi Professionisti **Tutti i Servizi /** Gestione professionisti Selezione professionisti Elenco professionisti I campi sono in visualizzazione e contengono il dettaglio del Homepage professionista d'interesse. Dati personali ← Gestione professionisti Budget residuo (€) Ambito 350 ASL RM 6 Gestione appuntamenti Prestazione Tariffa prestazione (€) Terapista della neuro e psicomotricità dell'età evolutiva Lavoratore domestico 35 Codice fiscale professionista Cognome professionista Nome professionista Stato collegamento BNCMRA85E41H501Y Bianchi Maria Accettato Il pulsante indietro permette di Comune Indirizzo studio Cellulare Email tornare alla schermata precedente. mbianchi8@gmail.com Roma Via Nomentana 235 3317986788

#### Dashboard Beneficiario

Dopo aver cliccato sul pulsante «Elimina», verrà visualizzato un pop up di conferma dell'operazione:

| L'istituto Inps Con | munica Dati e Bilanci Avvisi, Bano | di e Fatturazione Sedi e Co                                        | ntatti Assistenza Amminis | trazione trasparente D | ichiarazione di accessibilit | à                    |                | MyINPS                                                |
|---------------------|------------------------------------|--------------------------------------------------------------------|---------------------------|------------------------|------------------------------|----------------------|----------------|-------------------------------------------------------|
| INPS                |                                    |                                                                    |                           |                        |                              |                      |                | Cerca                                                 |
| Tutti i Servizi /   | Gestione professionisti            | Pens                                                               | ione e Previdenza L       | avoro Sostegni,        | Sussidi e Indennità          | Imprese e Liberi F   | Professionisti | Cliccando sul pulsante «Chiudi»                       |
| Hor                 | nepage                             | Selezio                                                            | ne professionisti         | Storico                |                              |                      |                | il beneficiario chiude il pop up<br>senza confermare. |
| Dat                 | i personali                        | Budget C                                                           | onferma eliı              | ninazione              |                              |                      | ו              | L}                                                    |
| Ges                 | tione professionisti               | 350<br>Co                                                          | nfermare l'eliminazior    | e del professionis     | ta da quelli collegat        | ?                    |                |                                                       |
| Ges                 | tione appuntamenti                 | Prestaz<br>Selez                                                   |                           |                        |                              |                      | filtri Ap      | plica filtri                                          |
| Lavo                | oratore domestico                  | Prestazi                                                           |                           |                        |                              | Conferma             | Stat           | o Elimina<br>nento Dettaglio professionista           |
|                     |                                    | Terapista della<br>neuro e<br>psicomotricità<br>dell'età evolutiva | BNCMRA85E41H501Y          | Bianchi                | Maria                        | 35 Via Noment<br>235 |                | liccando sul pulsante «Conferma» il                   |
|                     |                                    | Fisioterapia                                                       | RSSMRA80A01H501Z          | Mario                  | Rossi                        | 30 Via Roma          | 10 IL          |                                                       |

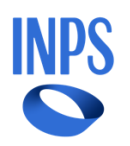

### Agenda

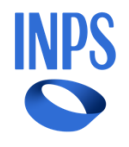

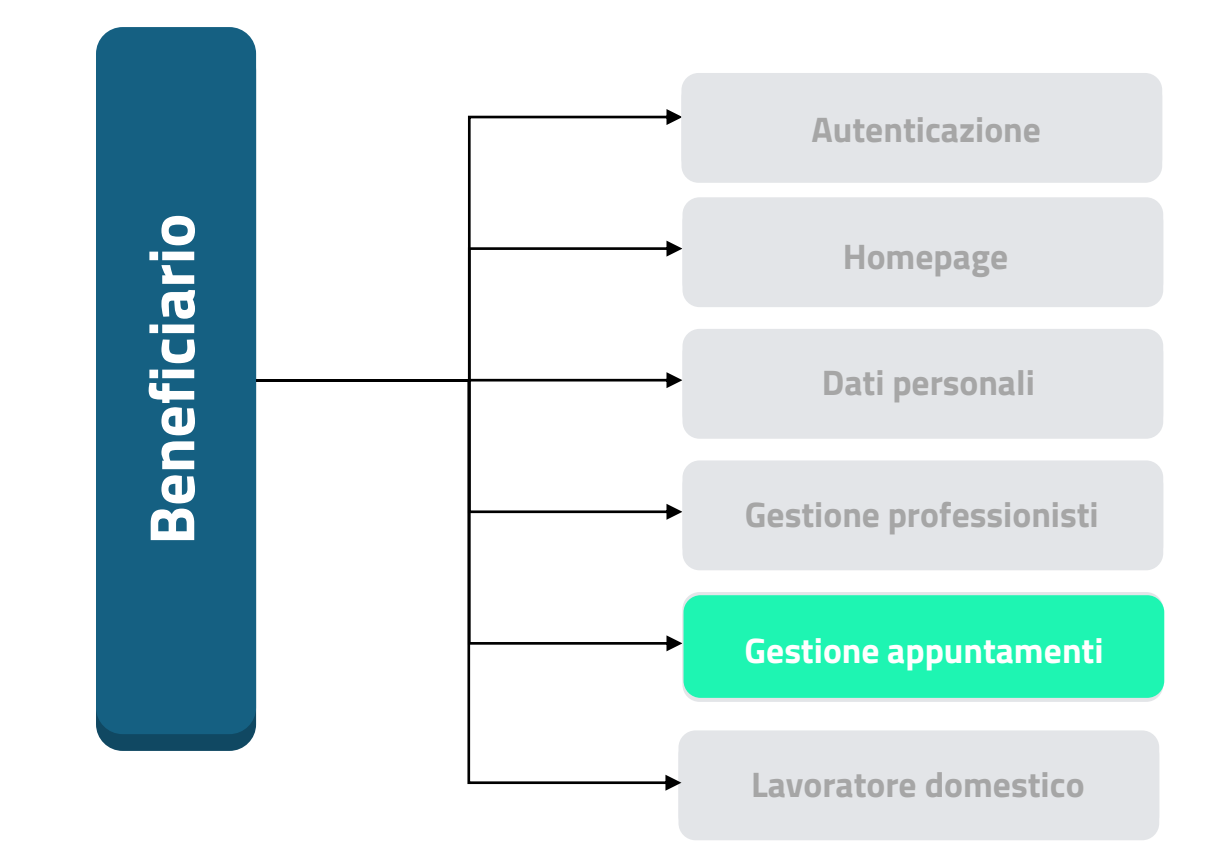

#### Dashboard Beneficiario

Dopo aver cliccato sul pulsante «Elimina», verrà visualizzato un pop up di conferma dell'operazione:

L'istituto Inps Comunica Dati e Bilanci Avvisi, Bandi e Fatturazione Sedi e Contatti Assistenza Amministrazione trasparente Dichiarazione di accessibilità **MvINPS** INPS Cerca Pensione e Previdenza Lavoro Sostegni, Sussidi e Indennità Imprese e Liberi Professionisti **Tutti i Servizi /** Gestione appuntamenti Nella schermata compaiono ora tre tab: Prossimi appuntamenti», «Storico appuntamenti» e Conferma Prossimi appuntamenti Storico appuntamenti Conferma appuntamenti appuntamenti». Questa schermata corrisponde alla Homepage visualizzazione della tab «Prossimi appuntamenti», con la schermata della sezione Gestione Budget mensile (€) Budget residuo (€) Budget utilizzato (€) Dati personali 245,00 appuntamenti. 550,00 305.00 Gestione professionisti Prestazione Data appuntamento Seleziona una voce <u>ن</u> Elimina filtri Seleziona una voce  $\sim$ Applica filtri Tali campi sono in visualizzazione e Gestione appuntamenti contengono i dati del beneficiario. Indirizzo Costo totale Ora Prestazione Tipologia Data appuntamento Lavoratore domestico appuntamento appuntamento (€) Terapista della neuro e psicomotricità dell'età 12/12/2024 17:00 Domicilio Via Catania 32 70.00 evolutiva Terapista della neuro e Studio Via Nomentana psicomotricità dell'età 15/10/2024 17:00 professio 35.00 235 evolutiva nista

#### Dashboard Beneficiario

Dopo aver cliccato sul pulsante «Elimina», verrà visualizzato un pop up di conferma dell'operazione:

L'istituto Inps Comunica Dati e Bilanci Avvisi, Bandi e Fatturazione Sedi e Contatti Assistenza Amministrazione trasparente Dichiarazione di accessibilità **MvINPS** INPS Cerca Pensione e Previdenza Lavoro Sostegni, Sussidi e Indennità Imprese e Liberi Professionisti **Tutti i Servizi /** Gestione appuntamenti Prossimi appuntamenti Storico appuntamenti I pulsanti «Elimina filtri» e Conferma appuntamenti Homepage «Applica filtri» servono per resettare o applicare i filtri. Budget residuo (€) Budget utilizzato (€) Budget mensile (€) Dati personali 305.00 245,00 550,00 Gestione professionisti Data appuntamento Prestazione â Seleziona una voce Elimina filtri Seleziona una voce  $\sim$ Applica filtri Gestione appuntamenti Indirizzo Costo totale Ora Tipologia Prestazione Data appuntamento Lavoratore domestico appuntamento appuntamento (€) Terapista della neuro e psicomotricità dell'età 12/12/2024 17:00 Domicilio Via Catania 32 70.00 evolutiva I filtri «Prestazione» e «Data appuntamento» permettono di effettuare la ricerca all'interno Terapista della neuro e Studio Via Nomentana psicomotricità dell'età 15/10/2024 17:00 professio 35.00 della tabella con maggiore facilità. Tale tabella contiene tutti gli 235 evolutiva nista appuntamenti prenotati dal beneficiario con il professionista,

NPS

ma ancora non svolti

#### Dashboard Beneficiario

Nella sezione «Gestione appuntamenti», nella tab «Storico appuntamenti» l'utente può visualizzare l'elenco di tutti gli appuntamenti confermati:

L'istituto Inps Comunica Dati e Bilanci Avvisi, Bandi e Fatturazione Sedi e Contatti Assistenza Amministrazione trasparente Dichiarazione di accessibilità **MvINPS** INPS Cerca Pensione e Previdenza Lavoro Sostegni, Sussidi e Indennità Imprese e Liberi Professionisti **Tutti i Servizi /** Gestione appuntamenti Nella schermata compaiono ora tre tab: Prossimi appuntamenti», «Storico appuntamenti» e Conferma Storico appuntamenti Prossimi appuntamenti Conferma appuntamenti Homepage appuntamenti». Questa schermata corrisponde alla visualizzazione della tab «Storico appuntamenti», con Budget residuo (€) Budget mensile (€) Budget utilizzato (€) la schermata della sezione storico appuntamenti. Dati personali 245,00 305.00 550,00 Gestione professionisti Data appuntamento Prestazione erogata Codice fiscale professionista Ora appuntamento Ċ. 0 Elimina filtri Applica filtri Seleziona una voce  $\sim$ Inserisci Seleziona una voce Seleziona una voce Gestione appuntamenti Prestazione Codice fiscale Cellulare Data Ora Costo Stato Lavoratore domestico Dettaglio professionista professionista appuntamento totale (€) appuntamento erogata appuntamento 11/12/2024 RSSMRA80A01H501Z 333123123 17:00 105,00 Logopedista Prenotato Dettaglio Tali campi sono in visualizzazione e contengono i dati del beneficiario. Dettaglio RSSMRA80A01H501Z 333123123 21/11/2024 15:00 35,00 Confermato Fisioterapista

NP:

#### Dashboard Beneficiario

Nella sezione «Gestione appuntamenti», nella tab «Storico appuntamenti» l'utente può visualizzare l'elenco di tutti gli appuntamenti confermati:

L'istituto Inps Comunica Dati e Bilanci Avvisi, Bandi e Fatturazione Sedi e Contatti Assistenza Amministrazione trasparente Dichiarazione di accessibilità **MvINPS** INPS Cerca Pensione e Previdenza Lavoro Sostegni, Sussidi e Indennità Imprese e Liberi Professionisti **Tutti i Servizi /** Gestione appuntamenti Prossimi appuntamenti Storico appuntamenti I pulsanti «Elimina filtri» e Conferma appuntamenti Homepage «Applica filtri» servono per resettare o applicare i filtri. Budget residuo (€) Budget utilizzato (€) Budget mensile (€) Dati personali 305.00 245,00 550,00 Gestione professionisti Codice fiscale professionista Prestazione erogata Data appuntamento Ora appuntamento 0 Inserisci <u>ش</u> Elimina filtri Applica filtri Seleziona una voce  $\sim$ Seleziona una voce Seleziona una voce Gestione appuntamenti Prestazione Codice fiscale Cellulare Data Ora Costo Stato Lavoratore domestico Dettaglio professionista professionista appuntamento totale (€) appuntamento erogata appuntamento I filtri «Prestazione», «Codice RSSMRA80A01H501Z 333123123 11/12/2024 105,00 Logopedista 17:00 Prenotato Dettaglio fiscale professionista», «Data appuntamento» e «Ora appuntamento» permettono di Dettaglio RSSMRA80A01H501Z 333123123 21/11/2024 15:00 35,00 Confermato Fisioterapista effettuare la ricerca all'interno della tabella con maggiore facilità.

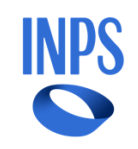

#### Dashboard Beneficiario

Nella sezione «Gestione appuntamenti», nella tab «Storico appuntamenti» l'utente può visualizzare l'elenco di tutti gli appuntamenti confermati:

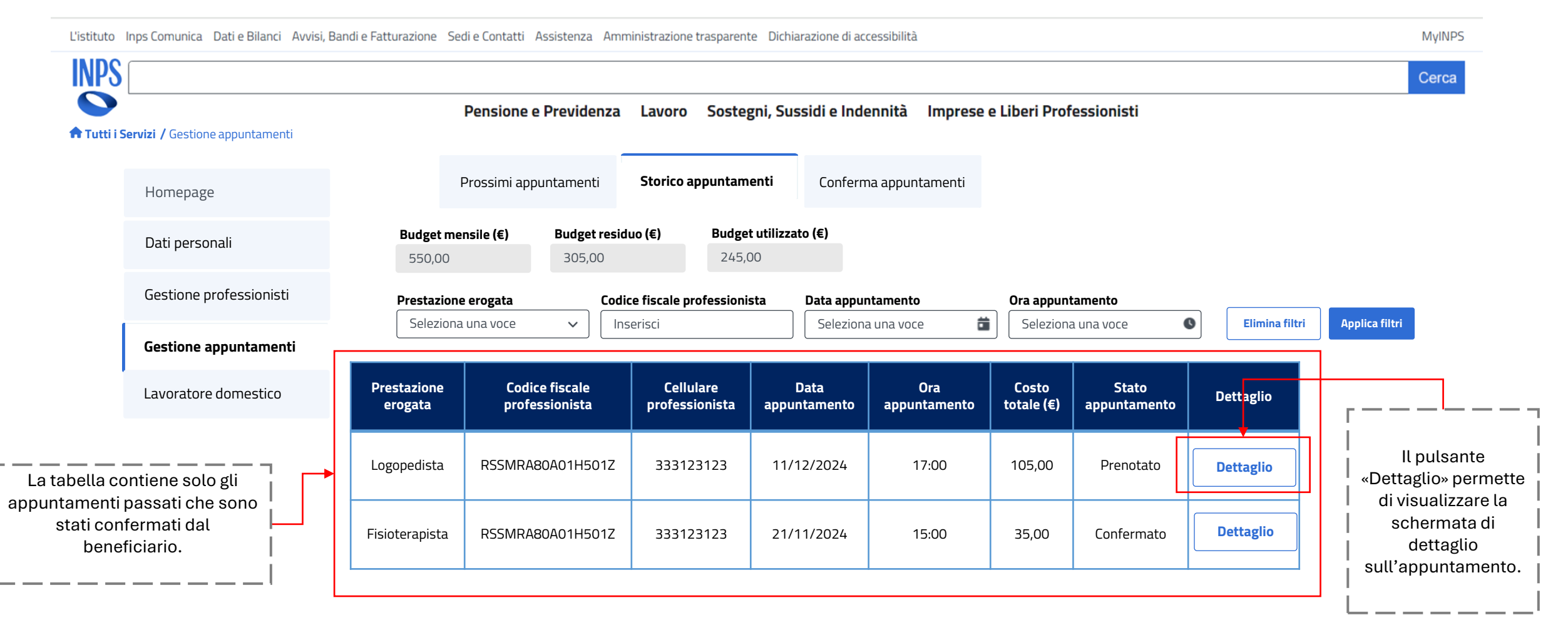

#### Dashboard Beneficiario

Dopo aver cliccato sul pulsante «Dettaglio» in corrispondenza dell'appuntamento d'interesse, l'utente potrà visualizzare il dettaglio dell'appuntamento e le sue modifiche:

NP:

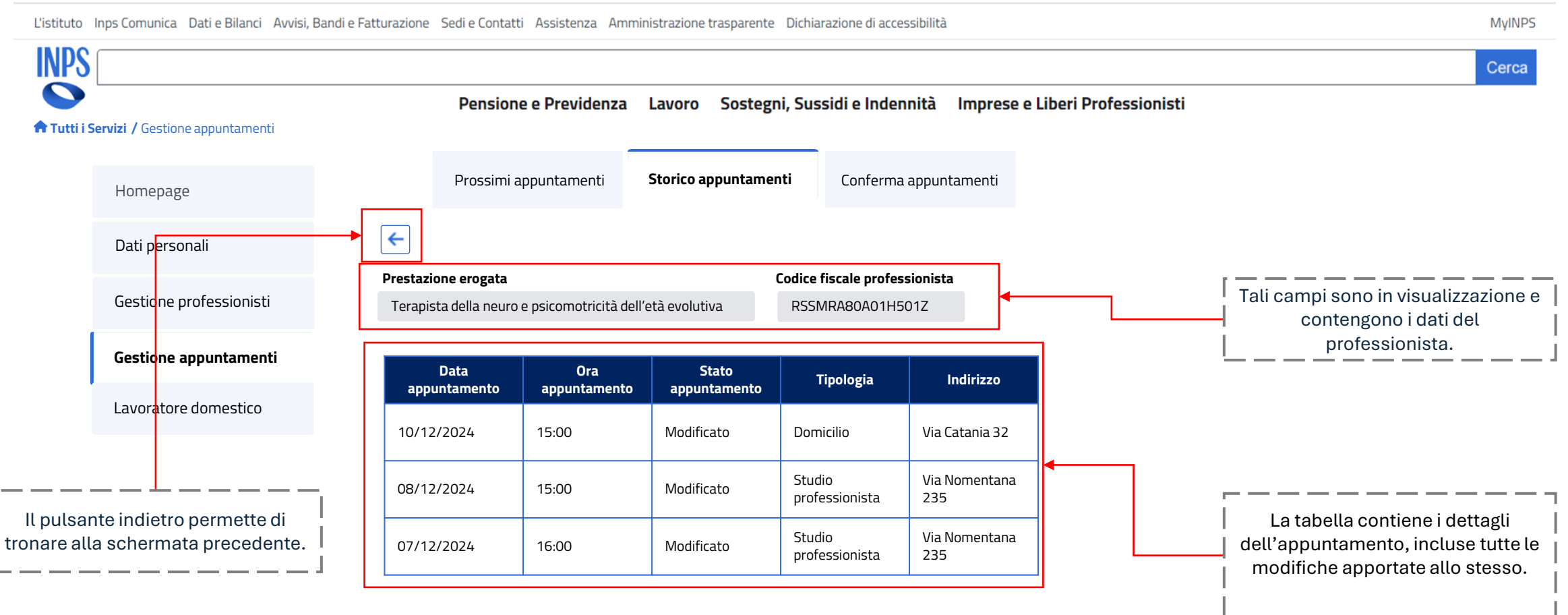

#### Dashboard Beneficiario

Nella sezione «Gestione appuntamenti», nella tab «Conferma appuntamenti» l'utente può visualizzare gli appuntamenti per i quali è trascorsa la data per poterli confermare:

L'istituto Inps Comunica Dati e Bilanci Avvisi, Bandi e Fatturazione Sedi e Contatti Assistenza Amministrazione trasparente Dichiarazione di accessibilità **MvINPS** INPS Cerca Pensione e Previdenza Lavoro Sostegni, Sussidi e Indennità Imprese e Liberi Professionisti **Tutti i Servizi /** Gestione appuntamenti Nella schermata compaiono ora tre tab: Prossimi appuntamenti», «Storico appuntamenti» e Conferma Storico appuntamenti Prossimi appuntamenti Conferma appuntamenti appuntamenti». Questa schermata corrisponde alla Homepage visualizzazione della tab «Conferma appuntamenti», con la schermata della sezione conferma Budget residuo (€) Budget utilizzato (€) Budget mensile (€) Dati personal appuntamenti. 305.00 245,00 550,00 Gestione professionisti Data appuntamento Prestazione erogata Codice fiscale professionista Ora appuntamento Seleziona una voce Ċ. 0 Elimina filtr Applica filtri  $\sim$ Inserisci Seleziona una voce Seleziona una voce Gestione appuntamenti Codice Ora Data Prestazione fiscale Costo Indirizzo Conferma Lavoratore domestico appuntame appuntam Tipologia totale (€) erogata professioni appuntamento appuntamento nto ento sta Terapista della RSSMRA80 neuro e 11/12/2024 17:00 35,00 Domicilio Via Catania 32 Conferma psicomotricità A01H501Z Tali campi sono in visualizzazione e dell'età evolutiva contengono i dati del beneficiario. Terapista della Studio RSSMRA80 neuro e Via Nomentana Conferma 15/10/2024 17:00 35,00 professio psicomotricità A01H501Z 235 nista dell'età evolutiva

#### Dashboard Beneficiario

Nella sezione «Gestione appuntamenti», nella tab «Conferma appuntamenti» l'utente può visualizzare gli appuntamenti per i quali è trascorsa la data per poterli confermare:

L'istituto Inps Comunica Dati e Bilanci Avvisi, Bandi e Fatturazione Sedi e Contatti Assistenza Amministrazione trasparente Dichiarazione di accessibilità **MvINPS** INPS Cerca Pensione e Previdenza Lavoro Sostegni, Sussidi e Indennità Imprese e Liberi Professionisti **Tutti i Servizi /** Gestione appuntamenti Prossimi appuntamenti Storico appuntamenti Conferma appuntamenti I pulsanti «Elimina filtri» e «Applica filtri» servono Homepage per resettare o applicare i filtri. Budget residuo (€) Budget utilizzato (€) Budget mensile (€) Dati personali 245,00 550,00 305,00 Gestione professionisti Prestazione erogata Codice fiscale professionista Data appuntamento Ora appuntamento Ċ. 0 Elimina filtri Applica filtri Seleziona una voce  $\sim$ Inserisci Seleziona una voce Seleziona una voce Gestione appuntamenti Codice Data Ora Lavoratore domestico Prestazione fiscale Costo Indirizzo Conferma appuntame appuntam Tipologia totale (€) professioni appuntamento erogata appuntamento nto ento sta Terapista della I filtri «Prestazione erogata», «Codice RSSMRA80 neuro e 11/12/2024 17:00 35,00 Domicilio Via Catania 32 Conferma fiscale professionista», «Data psicomotricità A01H501Z appuntamento» e «Ora dell'età evolutiva appuntamento» permettono di Terapista della Studio effettuare la ricerca all'interno della RSSMRA80 neuro e Via Nomentana Conferma 15/10/2024 17:00 35,00 professio tabella con maggiore facilità. psicomotricità A01H501Z 235 nista dell'età evolutiva

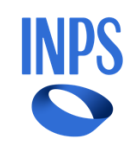

#### Dashboard Beneficiario

Nella sezione «Gestione appuntamenti», nella tab «Conferma appuntamenti» l'utente può visualizzare gli appuntamenti per i quali è trascorsa la data per poterli confermare:

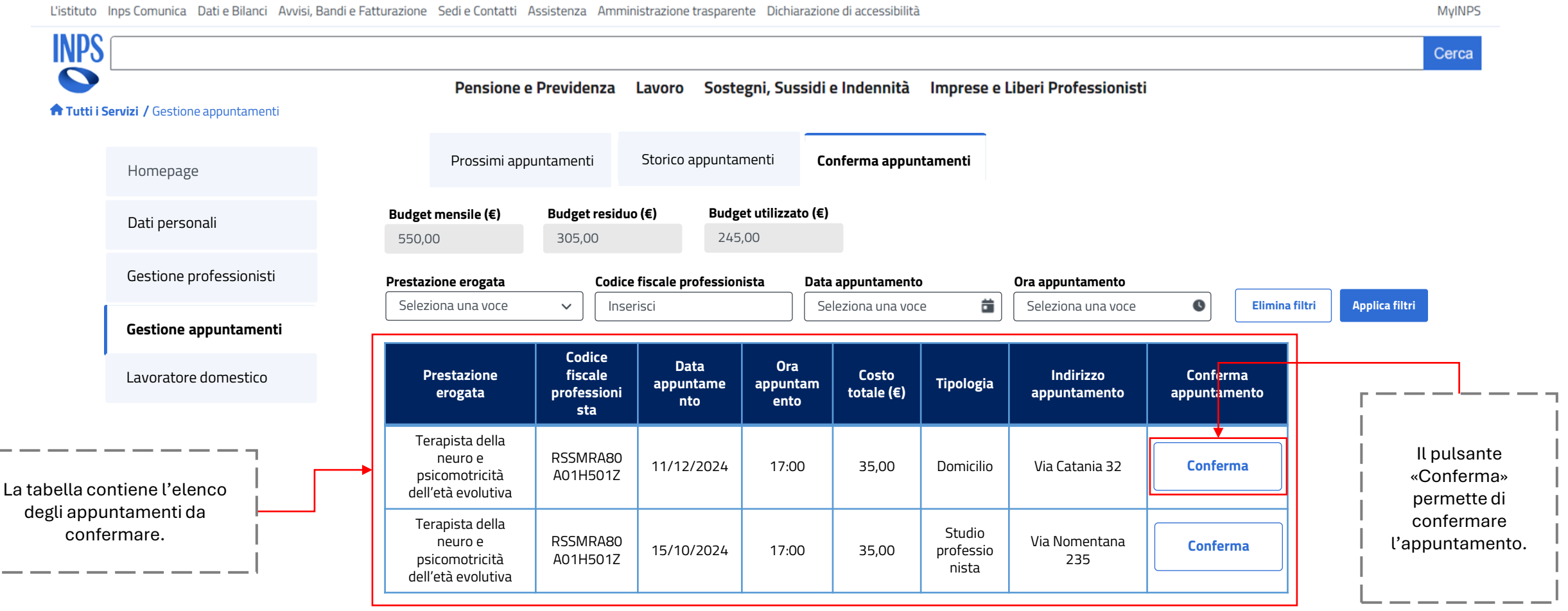

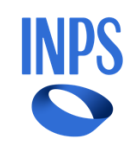

#### Dashboard Beneficiario

Cliccando su «Conferma» si aprirà un pop up per confermare che l'appuntamento sia stato effettuato:

L'istituto Inps Comunica Dati e Bilanci Avvisi, Bandi e Fatturazione Sedi e Contatti Assistenza Amministrazione trasparente Dichiarazione di accessibilità **MvINPS** INPS Cerca Pensione e Previdenza Lavoro Sostegni, Sussidi e Indennità Imprese e Liberi Professionisti **Tutti i Servizi /** Gestione appuntamenti Cliccando sul pulsante «Chiudi» Conferma appuntamenti Prossimi appuntamenti Storico appuntamenti il beneficiario chiude il pop up Homepage senza confermare. Budge Dati personali  $\times$ Conferma 550,0 Gestione professionisti Prestaz ento Confermare che l'appuntamento selezionato si è svolto? Selez Elimina filtri Applica filtri a voce Gestione appuntamenti Lavoratore domestico Conferma nto appuntamento Conferma neuro e RSSMRA80 11/12/2024 17:00 35,00 Domicilio Via Catania 32 psicomotricità A01H501Z Cliccando sul pulsante «Conferma» il dell'età evolutiva beneficiario conferma Terapista della Studio l'appuntamento. RSSMRA80 Via Nomentana neuro e 15/10/2024 17:00 35,00 professio A01H501Z psicomotricità 235 nista dell'età evolutiva

### Agenda

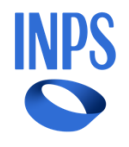

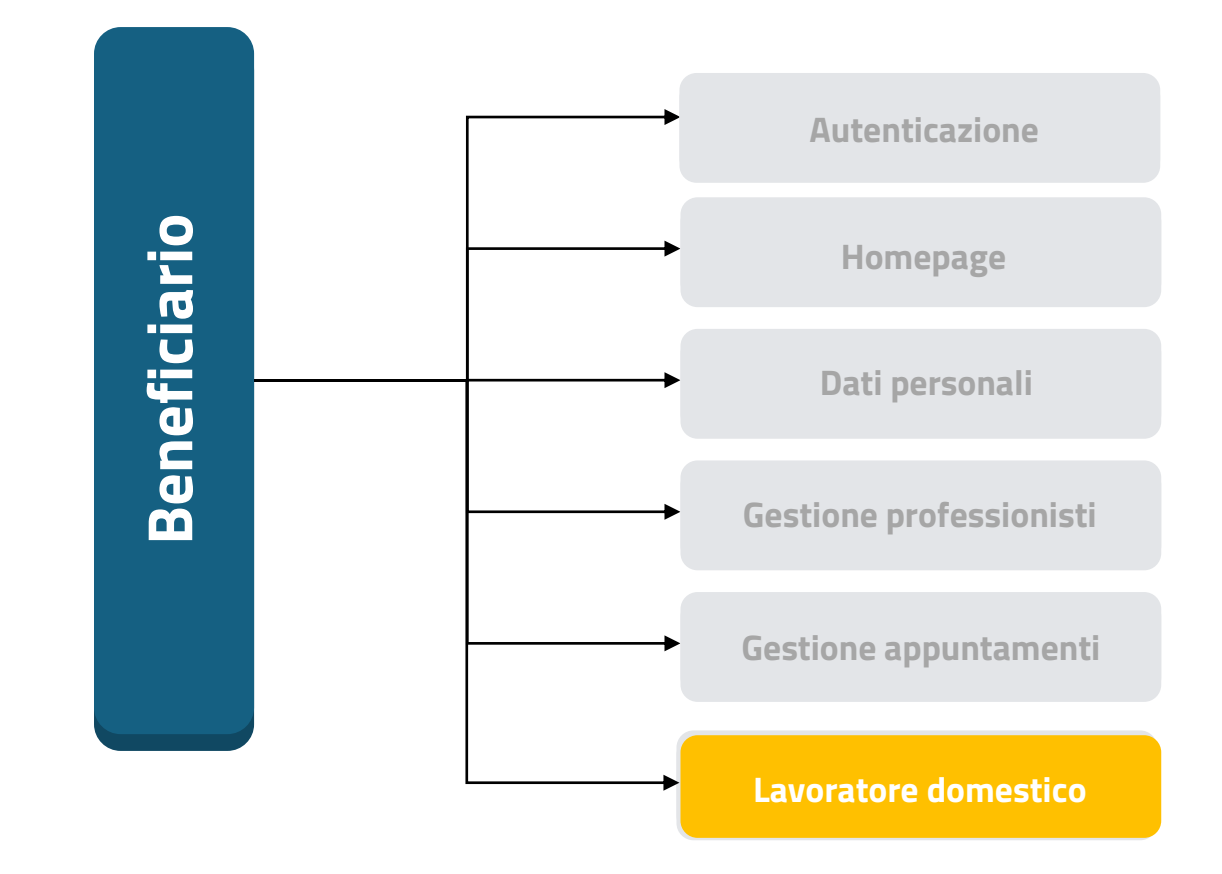

#### Dashboard Beneficiario

A partire dalla seguente pagina (slide 55), nella sezione «Lavoratore domestico» l'utente può inserire il contratto di lavoro del lavoratore domestico. Per proseguire, dovrà accettare entrambe le dichiarazioni:

L'istituto Inps Comunica Dati e Bilanci Avvisi, Bandi e Fatturazione Sedi e Contatti Assistenza Amministrazione trasparente Dichiarazione di accessibilità **MvINPS** INPS Cerca Pensione e Previdenza Lavoro Sostegni, Sussidi e Indennità Imprese e Liberi Professionisti **Tutti i Servizi /** Lavoratore domestico Nella schermata compaiono ora due tab: «Inserimento contratto» e «Storico contratti. Questa schermata corrisponde alla visualizzazione della tab Inserimento contratto Storico contratti «Inserimento contratti», con la schermata per l'inserimento del contratto. Homepage Stato verifica sede Tale campo in visualizzazione riporta lo stato Da accettare Dati personali di verifica della sede. Per poter proseguire e inserire il contratto del lavoratore domestico, è necessario accettare le dichiarazioni: Gestione professionisti Dichiaro che il lavoratore domestico non è parente/affine entro il secondo grado del beneficiario Gestione appuntamenti Dichiaro che il lavoratore domestico non è coniuge/unito civilmente o convivente ai sensi della Legge 20 maggio 2016, n.76 del beneficiario Lavoratore domestico Codice Rapporto Lavoro Nominativo Lavoratore Inserisci Inserisci Elimina filtri Applica filtri Salva **Codice Rapporto Lavoro** Nominativo Lavoratore Nominativo Datore Lavoro Seleziona 35588493 Giulia Bianchi Patrizia Ralli Seleziona 39928819 Martina Verdi Paolo Verdi Seleziona

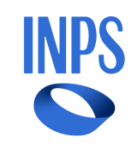

#### Dashboard Beneficiario

Nella sezione «Lavoratore domestico» l'utente può inserire il contratto di lavoro. Per proseguire, dovrà accettare entrambe le dichiarazioni:

L'istituto Inps Comunica Dati e Bilanci Avvisi, Bandi e Fatturazione Sedi e Contatti Assistenza Amministrazione trasparente Dichiarazione di accessibilità **MvINPS** INPS Cerca Pensione e Previdenza Lavoro Sostegni, Sussidi e Indennità Imprese e Liberi Professionisti **Tutti i Servizi /** Lavoratore domestico Tali spunte con le rispettive dichiarazioni devono essere Inserimento contratto Storico contratti obbligatoriamente selezionate affinché sia possibile inserire il Homepage Stato verifica sede contratto. Da accettare Dati personali Per poter proseguire e inserire il contratto del lavoratore domestico, è necessario accettare le dichiarazioni: Gestione professionisti Dichiaro che il lavoratore domestico non è parente/affine entro il secondo grado del beneficiario Gestione appuntamenti Dichiaro che il lavoratore domestico non è coniuge/unito civilmente o convivente ai sensi della Legge 20 maggio 2016, n.76 del beneficiario Lavoratore domestico **Codice Rapporto Lavoro** Nominativo Lavoratore Inserisci Applica filtri Elimina filtri Inserisci Salva I pulsanti «Elimina filtri» e **Codice Rapporto Lavoro** Nominativo Lavoratore Nominativo Datore Lavoro Seleziona «Applica filtri» servono I filtri «Codice rapporto lavoro» e per resettare o applicare i «Nominativo lavoratore» permettono 35588493 Giulia Bianchi Patrizia Ralli Seleziona filtri. di effettuare la ricerca all'interno della tabella con maggiore facilità. 39928819 Martina Verdi Paolo Verdi Seleziona

#### Dashboard Beneficiario

Nella sezione «Lavoratore domestico» l'utente può inserire il contratto di lavoro. Per proseguire, dovrà accettare entrambe le dichiarazioni:

L'istituto Inps Comunica Dati e Bilanci Avvisi, Bandi e Fatturazione Sedi e Contatti Assistenza Amministrazione trasparente Dichiarazione di accessibilità **MvINPS** INPS Cerca Pensione e Previdenza Lavoro Sostegni, Sussidi e Indennità Imprese e Liberi Professionisti **Tutti i Servizi /** Lavoratore domestico Inserimento contratto Storico contratti Homepage Stato verifica sede Da accettare Dati personali Per poter proseguire e inserire il contratto del lavoratore domestico, è necessario accettare le dichiarazioni: Gestione professionisti Dichiaro che il lavoratore domestico non è parente/affine entro il secondo grado del beneficiario Gestione appuntamenti Dichiaro che il lavoratore domestico non è coniuge/unito civilmente o convivente ai sensi della Legge 20 maggio 2016, n.76 del beneficiario Lavoratore domestico Il pulsante «Salva» risulterà **Codice Rapporto Lavoro** Nominativo Lavoratore attivato soltanto una volta Inserisci Elimina filtri Applica filtri Inserisci Salva che il beneficiario avrà accettato entrambe le **Codice Rapporto Lavoro** Nominativo Lavoratore Nominativo Datore Lavoro Seleziona La tabella contiene l'elenco dei dichiarazioni e inserito il contratto del lavoratore contratti disponibili dai quali 35588493 Giulia Bianchi Patrizia Ralli Seleziona domestico. selezionare. 39928819 Martina Verdi Paolo Verdi Seleziona **INPS –** HCP-Beneficiario – Manuale Utente

NP:

#### Dashboard Beneficiario

Nella sezione «Lavoratore domestico» l'utente può inserire il contratto di lavoro. Per proseguire, dovrà accettare entrambe le dichiarazioni:

L'istituto Inps Comunica Dati e Bilanci Avvisi, Bandi e Fatturazione Sedi e Contatti Assistenza Amministrazione trasparente Dichiarazione di accessibilità MyINPS INPS Cerca Pensione e Previdenza Lavoro Sostegni, Sussidi e Indennità Imprese e Liberi Professionisti **Tutti i Servizi /** Lavoratore domestico Inserimento contratto Storico contratti Homepage Stato verifica sede Da accettare Dati personali Per poter proseguire e inserire il contratto del lavoratore domestico, è necessario accettare le dichiarazioni: Gestione professionisti Dichiaro che il lavoratore domestico non è parente/affine entro il secondo grado del beneficiario Gestione appuntamenti Dichiaro che il lavoratore domestico non è coniuge/unito civilmente o convivente ai sensi della Legge 20 maggio 2016, n.76 del beneficiario Lavoratore domestico **Codice Rapporto Lavoro** Nominativo Lavoratore Inserisci Elimina filtri Applica filtri Inserisci Salva Il pulsante «Seleziona» permette al **Codice Rapporto Lavoro** Nominativo Lavoratore Nominativo Datore Lavoro Seleziona beneficiario di selezionare il contratto d'interesse all'interno 35588493 Giulia Bianchi Patrizia Ralli Seleziona della tabella. 39928819 Martina Verdi Paolo Verdi Seleziona

NP:

#### Dashboard Beneficiario

Dopo aver cliccato su «Seleziona» nella schermata precedente, verranno visualizzati i dati del contratto selezionato, per effettuare l'inserimento:

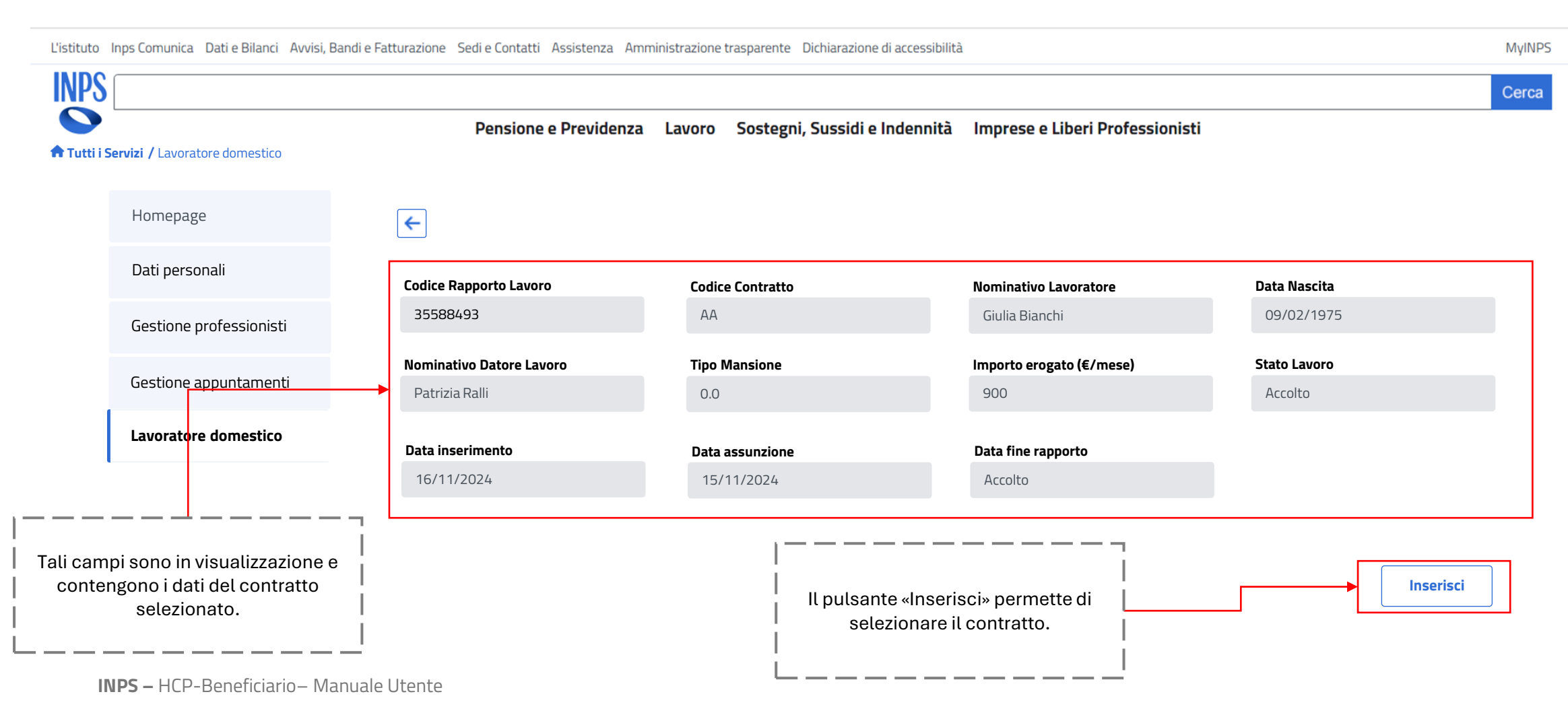

#### Dashboard Beneficiario

Dopo aver cliccato su «Inserisci» verrà visualizzato un pop up di conferma dell'inserimento del contratto:

| L'istituto Inps Comunica Dati e Bilanci Avvisi | Bandi e Fatturazione Sedi e Contatti Assistenza Amministrazione trasparente Dichiarazione di accessibilità | MyINPS                                                                                     |
|------------------------------------------------|----------------------------------------------------------------------------------------------------|--------------------------------------------------------------------------------------------|
| INPS                                           |                                                                                                    | Cerca                                                                                      |
| Tutti i Servizi / Lavoratore domestico         | Pensione e Previdenza Lavoro Sostegni, Sussidi e Indennità Imprese e Liberi Professionisti                 | Cliccando sul pulsante «Chiudi»                                                            |
| Homepage                                       | E                                                                                                    | il beneficiario chiude il pop up<br>senza confermare.                                      |
| Dati personali<br>Gestione professionisti      | Codice Conferma                                                                                            | Data Nascita                                                                               |
| Gestione appuntamenti                          | Nomina<br>Patriz                                                                                           | Stato Lavoro<br>Accolto                                                                    |
| Lavoratore domestico                           | Data in<br>15/11                                                                                           |                                                                                            |
|                                                |                                                                                                    | iccando sul pulsante «Conferma» il<br>eneficiario conferma l'inserimento<br>del contratto. |

**INPS** 

#### Dashboard Beneficiario

Una volta inserito il contratto, comparirà una tabella di resoconto del contratto. L'utente potrà salvare le dichiarazioni:

L'istituto Inps Comunica Dati e Bilanci Avvisi, Bandi e Fatturazione Sedi e Contatti Assistenza Amministrazione trasparente Dichiarazione di accessibilità MyINPS INPS Cerca Pensione e Previdenza Lavoro Sostegni, Sussidi e Indennità Imprese e Liberi Professionisti **Tutti i Servizi /** Lavoratore domestico Storico contratti Inserimento contratto Homepage Stato verifica sede Da accettare Dati personali Per poter proseguire e inserire il contratto del lavoratore domestico, è necessario accettare le dichiarazioni: Gestione professionisti Dichiaro che il lavoratore domestico non è parente/affine entro il secondo grado del beneficiario Gestione appuntamenti Dichiaro che il lavoratore domestico non è coniuge/unito civilmente o convivente ai sensi della Legge 20 maggio 2016, n.76 del beneficiario Lavoratore domestico Il pulsante «Salva» risulterà ora abilitato. Salva Nominativo Datore **Codice Rapporto Lavoro** Nominativo Lavoratore Elimina Lavoro Il pulsante «Elimina» permette 35588493 Mario Rossi Patrizia Ralli Elimina di eliminare il contratto inserito per inserirne un altro.

#### Dashboard Beneficiario

Una volta confermate le dichiarazioni e inserito il contratto, verrà visualizzato lo stato di verifica della sede: «Sospeso – in attesa verifica sede» e non sarà possibile modificare il contratto inserito:

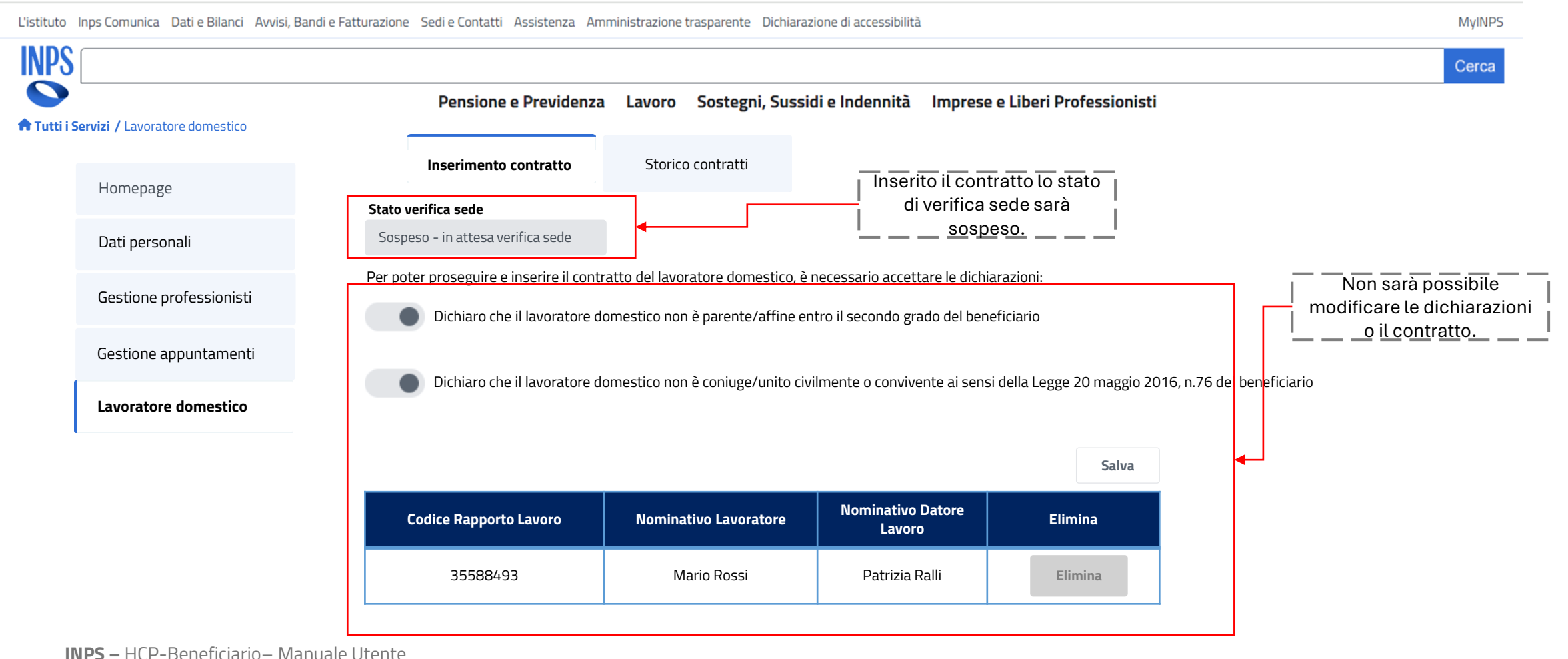

#### Dashboard Beneficiario

Una volta ricevuta l'approvazione dalla sede, verrà visualizzato lo stato di verifica della sede: «Accolto». Non sarà più consentito modificare le dichiarazioni, ma sarà di nuovo possibile modificare il contratto:

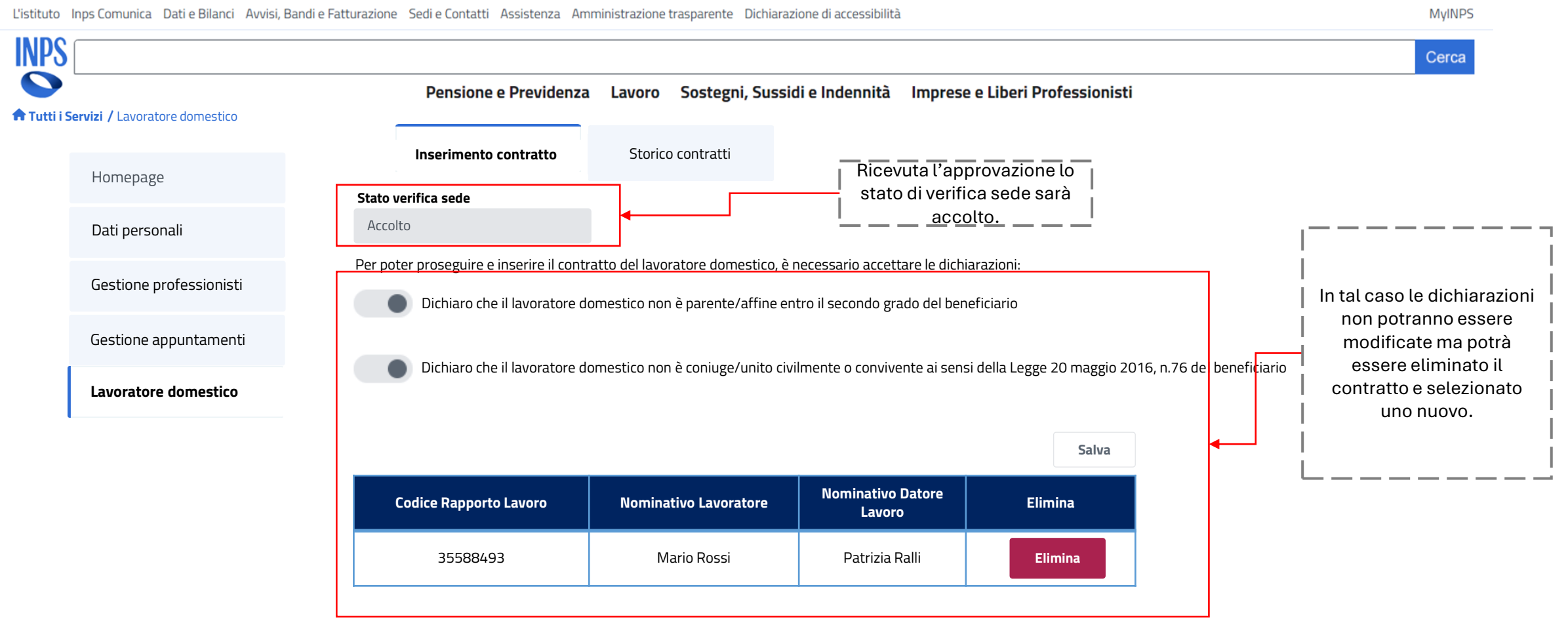

#### Dashboard Beneficiario

Dopo aver selezionato il pulsante «Elimina» verrà visualizzato un pop up di conferma:

| L'istituto Inps Co | munica Dati e Bilanci Avvisi, Bandi e Fatturazi | ione Sedi e Contatti Assistenza Am | ministrazione trasparente Dichiaraz | ione di accessibilità      |                               | MyINPS                                                |
|--------------------|-------------------------------------------------|------------------------------------|-------------------------------------|----------------------------|-------------------------------|-------------------------------------------------------|
| <b>INPS</b>        |                                                 |                                    |                                     |                            |                               | Cerca                                                 |
| Tutti i Servizi /  | Lavoratore domestico                            | Pensione e Previdenza              | Lavoro Sostegni, Sussio             | di e Indennità Imp         | prese e Liberi Professionisti |                                                       |
| Ho                 | mepage<br>Sta                                   | Inserimento contratto              | Storico contratti                   |                            |                               | il beneficiario chiude il pop up<br>senza confermare. |
| Dat                | ti personali A                                  |                                    |                                     |                            |                               | L                                                     |
| Ges                | stione professionisti                           | Confermare l'elimina               | zione del contratto seleziona       | ato?                       |                               |                                                       |
| Ges                | stione appuntamenti                             |                                    |                                     |                            |                               | C - 70 della se ficiale                               |
| Lav                | voratore domestico                              |                                    |                                     |                            | Conferma                      | 6, n. 76 del beneficiario                             |
|                    |                                                 | Codice Rapporto Lavoro             | Nominativo Lavoratore               | Nominativo Dator<br>Lavoro | pre Elimina                   | Cliccando sul pulsante «Conferma» il                  |
|                    |                                                 | 35588493                           | Mario Rossi                         | Patrizia Ralli             | Elimina                       | del contratto inserito in precedenza.                 |

#### Dashboard Beneficiario

Tramite la tab «storico contratti» sarà possibile visualizzare il riepilogo di tutti i contratti attivi o disattivati:

L'istituto Inps Comunica Dati e Bilanci Avvisi, Bandi e Fatturazione Sedi e Contatti Assistenza Amministrazione trasparente Dichiarazione di accessibilità MyINPS INPS Cerca Pensione e Previdenza Lavoro Sostegni, Sussidi e Indennità Imprese e Liberi Professionisti **Tutti i Servizi /** Lavoratore domestico Nella schermata compaiono ora due tab: «Inserimento contratto» e «Storico contratti. Questa schermata corrisponde alla visualizzazione della tab Inserimento contratto Storico contratti «Storico contratti», con la schermata per lo storico dei contratti. Homepage Dati personali Codice Rapporto Lavoro Nominativo Lavoratore I pulsanti «Elimina filtri» e «Applica filtri» servono Inserisci Elimina filtri Applica filtri Inserisci per resettare o applicare i filtri. Gestione professionisti Gestione appuntamenti Nominativo **Nominativo Datore Codice Rapporto Lavoro** Stato Inizio validità Fine validità Lavoratore domestico Lavoro Lavoratore 35588493 Giulia Bianchi Patrizia Ralli Disattivato 12/09/2023 12/09/2024 I filtri «Codice rapporto lavoro» e 39928819 Martina Verdi Paolo Verdi Attivo 26/10/2024 In corso «Nominativo lavoratore» permettono di effettuare la ricerca all'interno della tabella con maggiore facilità. La tabella contiene l'elenco dei contratti inseriti dal beneficiario in applicativo nel tempo. **INPS –** HCP-Beneficiario – Manuale Utente